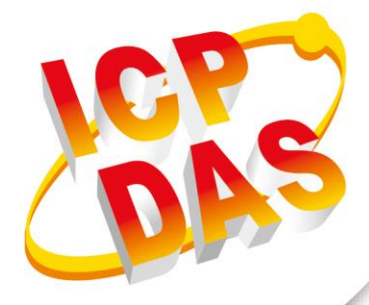

## **User Manual**

Version 1.0.0 JUN 2017

# **GTP-230**

## (3G Multi-Function Controller)

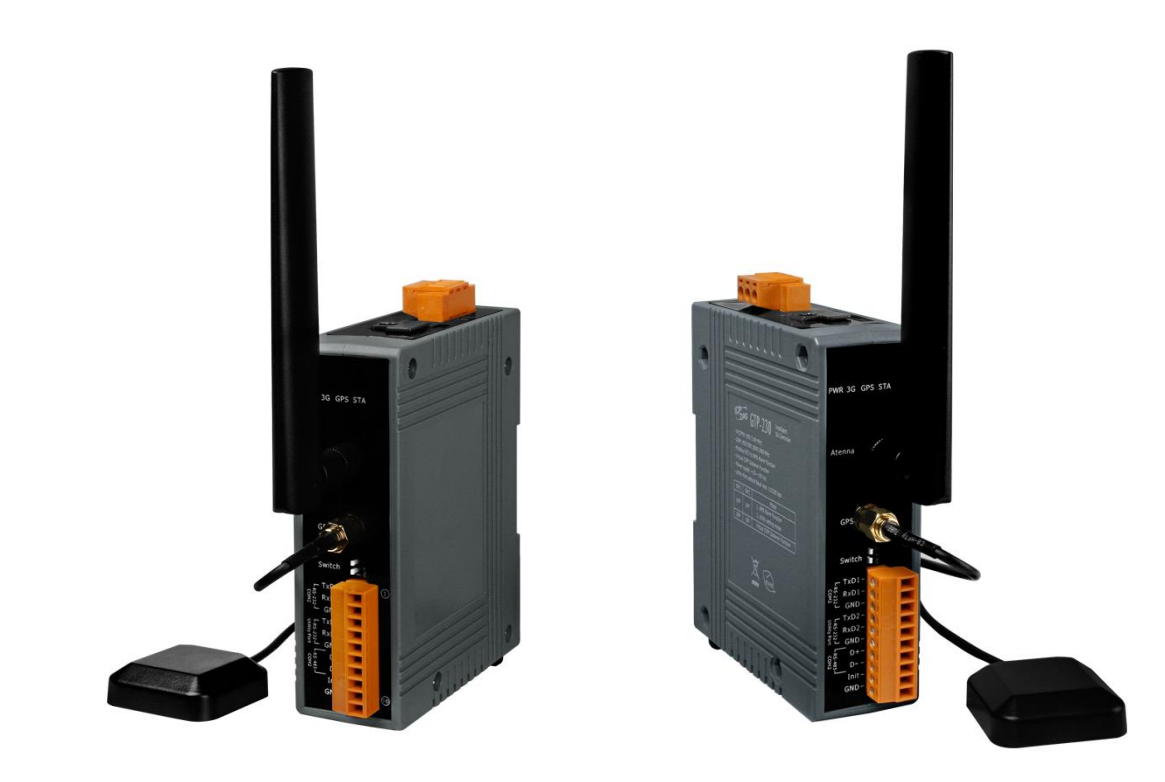

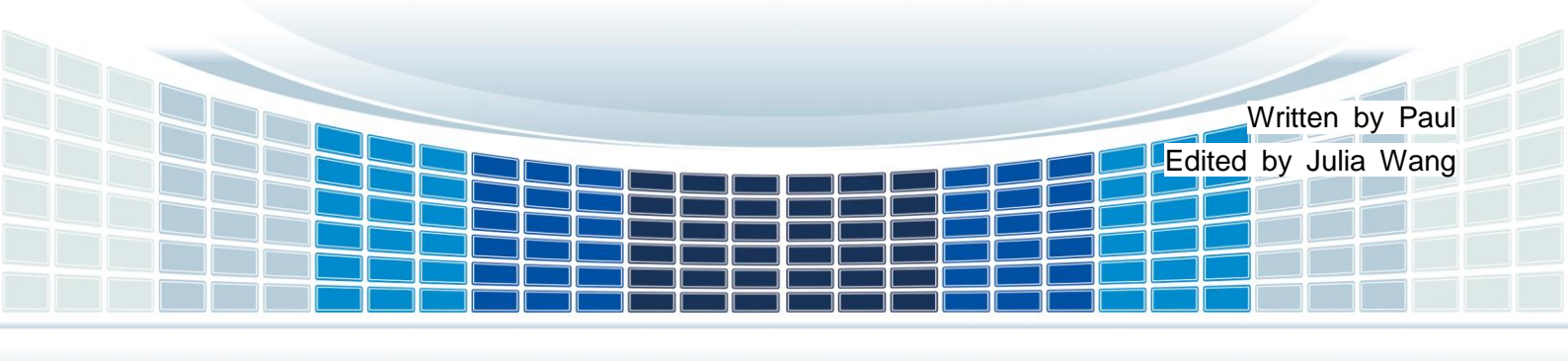

## **Table of Contents**

| 1. | Int | troduction                                          | 5  |
|----|-----|-----------------------------------------------------|----|
|    | 1.1 | Features                                            | 6  |
|    | 1.2 | Specification                                       | 7  |
| 2. | Ge  | etting Started                                      | 8  |
|    | 2.1 | LED Indicator                                       | 9  |
|    | 2.2 | DIP Switches                                        | 10 |
|    | 2.3 | To Install the antenna and SIM card                 | 11 |
| 3. | Ins | stalling the GTP-230 Utility                        | 12 |
|    | 3.1 | Installing .NET Compact Framework                   | 13 |
|    | 3.2 | Installing the RMV-531 Series Utility               | 16 |
| 4. | GT  | TP-230 Utility                                      | 19 |
|    | 4.1 | The GT-531 Series Utility Operation Description     | 20 |
|    | 4.  | .1.1 Main Menu                                      | 21 |
|    | 4.  | .1.2 File Menu                                      | 23 |
|    | 4.  | .1.3 Connecting to the GTP-230                      | 23 |
|    | 4.  | .1.4 Parameters                                     | 24 |
|    |     | (a) System                                          | 24 |
|    |     | (b) COM Port                                        | 26 |
|    |     | (c) Phone Book                                      | 26 |
|    |     | (d) Alarm Message                                   | 28 |
|    | 4.  | .1.5 Downloading/Uploading the GTP-230's Parameters | 29 |
|    | 4.  | .1.6 Learning Modbus RTU Commands and Testing       |    |
|    | 4.  | .1.7 System                                         |    |
|    |     | (a) Signal Quality                                  | 32 |
|    |     | (b) Inquiring Firmware Version                      | 33 |
|    |     | (c) Reset the GTP-230                               | 34 |
|    | 4.  | .1.8 Language                                       | 35 |
|    | 4.  | .1.9 Exit                                           | 35 |

|    | 4.2 The RMV-531 Utility operation description                |    |
|----|--------------------------------------------------------------|----|
|    | 4.2.1 Main Menu                                              |    |
|    | 4.2.2 File Menu                                              |    |
|    | 4.2.3 Connecting to the RMV-531                              |    |
|    | 4.2.4 Parameters                                             |    |
|    | 4.2.5 Download/Upload Parameters                             | 40 |
|    | 4.2.6 System                                                 | 41 |
|    | (a) Signal Quality                                           | 41 |
|    | (b) Reboot the RMV-531                                       | 41 |
|    | (c) Inquiring Firmware Version                               | 42 |
|    | 4.3 Modbus Exception Codes                                   | 43 |
| 5. | SMS Example                                                  | 44 |
|    | 5.1 Example 1: Sending the general alarm SMS (Level Trigger) | 45 |
|    | 5.2 Example 2: Sending the alarm SMS dynamically             | 49 |
|    | 5.3 Example 3: Receiving the SMS                             | 53 |
|    | 5.4 Example 4: Sending the general alarm SMS (Edge Trigger)  | 59 |
| 6. | Virtual com to access remote the parameters                  | 64 |
|    | 6.1 Setting VSPE                                             | 65 |
|    | 6.2 Setting GTP-230                                          | 70 |
|    | 6.3 Advanced VSPE settings                                   | 74 |
|    | 6.3.1 Query VSPE connection status                           | 74 |
|    | 6.3.2 Disconnect VSPE connection                             | 74 |
|    | 6.3.3 Deleting a VSPE connection                             | 75 |
| 7. | GTP-230 Modbus Address Table                                 | 76 |
| 8. | Troubleshooting                                              | 79 |
| A  | ppendix A. Revision History                                  | 80 |

GTP-230 (3G Multi-Function Controller) User Manual

## **Important Information**

#### Warranty

All products manufactured by ICP DAS are under warranty regarding defective materials for a period of one year, beginning from the date of delivery to the original purchaser.

#### Warning

ICP DAS assumes no liability for any damage resulting from the use of this product.ICP DAS reserves the right to change this manual at any time without notice. The information furnished by ICP DAS is believed to be accurate and reliable. However, no responsibility is assumed by ICP DAS for its use, not for any infringements of patents or other rights of third parties resulting from its use.

#### Copyright

Copyright @ 2017 by ICP DAS Co., Ltd. All rights are reserved.

#### Trademark

Names are used for identification purpose only and may be registered trademarks of their respective companies.

#### Contact us

If you encounter any problems while operating this device, feel free to contact us via mail at: <a href="mailto:service@icpdas.com">service@icpdas.com</a>. We guarantee to respond within 2 working days.

GTP-230 (3G Multi-Function Controller) User Manual

Version 1.0.0

## 1. Introduction

The IoT (Internet of Things) has been a much discussed topic in recent years. Using the IoT concept, it is easy to integrate the environment of heterogeneous network and let all of the things into be digitized making life more convenient. In order to provide additional access to IoT applications related to industry based on the Modbus, ICPDAS has developed a new 3G product, the GTP-230.

GTP-230 is an intelligent 3G Modbus/SMS gateway for industry M2M applications. It is convenient for users to apply to M2M applications with the host like PC, PLC, HMI and PAC via Modbus RTU communication. It supports UNICODE format for users to send SMS messages to the specific mobile phones by Modbus RTU protocol with various language. That can make the current system to M2M applications. It can be used to inform operator the urgent event immediately.

GTP-230 is also an intelligent multiport serial to 2G/3G gateway for industry M2M applications. It is designed for linking RS-232/485 devices to a GPRS/WCDMA network. In addition, the GTP-230 also supports GPRS/WCDMA network automatic re-connection function when the GTP-230 is broke the GPRS/WCDMA network by something happened. M2M solution will improve the service quality and reduce operating costs. Many application areas can be improved by using GTP-230.

Therefore, the GTP-230 can be a powerful tool allowing you to use your mobile phone to monitor and control your business from any location.

GTP-230 (3G Multi-Function Controller) User Manual

Version 1.0.0

## **1.1 Features**

#### Hardware

- Support GSM 850/900/1800/1900 MHz Quad-band frequency
- Support WCDMA 900/2100 MHz Duo-band frequency
- Support send SMS message with RS-485/RS-232 port
- 1 utility port for parameter settings
- Support micro SD/SDHC card. (max. 32G bytes)
- Industrial Design with Surge Protection
- Support DC +10 VDC ~ +30 VDC Power Input
- DIN Rail design

#### Software

- Support Modbus RTU slave protocol
- Configurable SMS messages
- Support max. 70 Unicode Characters
- Easy to setup and configure
- Escalation and reminder function
- Up to 256 mobile phones can be alerted for each alarm point
- These phone numbers can be divided into groups
- Support VSPE(Virtual Serial Ports Emulator) technology

GTP-230 (3G Multi-Function Controller) User Manual

Version 1.0.0

Page : 6

## 1.2 Specification

| Module                  | GTP-230                                                                                     |
|-------------------------|---------------------------------------------------------------------------------------------|
| Communication           |                                                                                             |
| 2G Band                 | 850/900/1800/1900 MHz                                                                       |
| 2G Power Class          | Class 4 (2 W @ 850/900 MHz) / Class 1 (1 W @ 1800/1900 MHz)                                 |
| 3G Band                 | 900/2100 MHz                                                                                |
| 3G Power Class          | Class 3(250mW @ WCDMA/HSPA+)                                                                |
| Serial port             |                                                                                             |
| Utility port(COM1)      | RS-232: TxD, RxD, GND : Parameter setting and debug                                         |
| COM2 (RS-232)           | RS-232: TxD, RxD, GND : For machine communication                                           |
| COM2 (RS-485)           | RS-485: D+, D- : For machine communication                                                  |
| Baudrate                | Utility port(COM1) :115200 bps<br>COM2: 9600 \ 19200 \ 38400 \ 57600 \ 115200 bps (default) |
| LED                     |                                                                                             |
| LED                     | Power supply (1), 3G status (2), GPS status (3), System status (4).                         |
| Power                   |                                                                                             |
| Power                   | Unregulated +10 ~ +30 VDC                                                                   |
| Protection              | Reverse protection, overcurrent protection                                                  |
| Ground protection frame | ESD, Surge, EFT, Hi-Pot                                                                     |
| Power consumption       | (0.08) @24VDC, 2W                                                                           |
| Mechanical              |                                                                                             |
| Shell                   | Plastic                                                                                     |
| Installation            | DIN-Rail                                                                                    |
| Dimension (W x L x H)   | 127 mm x 105 mm x 33 mm                                                                     |
| Environment             |                                                                                             |
| Operating Temperature   | -25 to +75°C                                                                                |
| Storage Temperature     | -40 to +80°C                                                                                |
| Relative Humidity       | 10 to 90% RH, Non-condensing                                                                |

 $\mathsf{Page}: \mathbf{7}$ 

## 2. Getting Started

#### Appearance

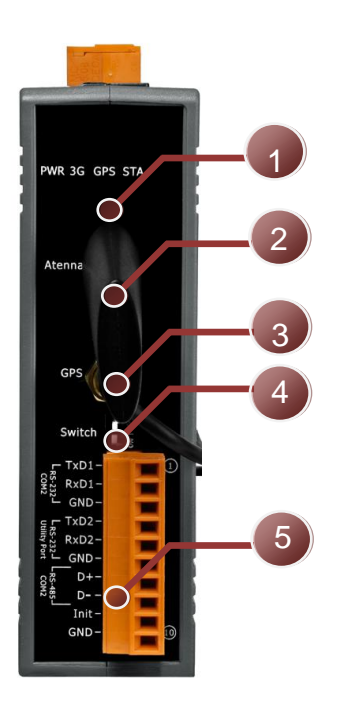

| NO. | Description                                      |
|-----|--------------------------------------------------|
| 1   | LED indicator (4)                                |
| 2   | 3G antenna                                       |
| 3   | GPS antenna (not yet open GPS function)          |
| 4   | Terminator Resistor Switch (1, 2)                |
| 5   | COM Port Communication (RS-232, Utility, RS-485) |
| 6   | Power connector (+Vs, GND, F.G.)                 |
| 7   | MicroSD card slot (top) ,SIM card slot (bottom)  |

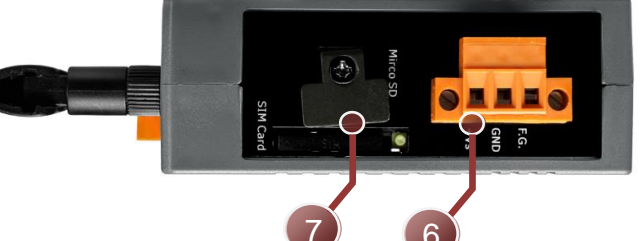

COM port communication

| Pin  | Description        |  |
|------|--------------------|--|
| +Vs  | Power , +10~+30VDC |  |
| GND  | Power ground       |  |
| F.G. | Earth ground       |  |

| Pin | Description      |      |
|-----|------------------|------|
| 1   |                  | TxD1 |
| 2   | COM 2            | RxD1 |
| 3   | RS-232**         | GND  |
| 4   |                  | TxD1 |
| 5   | COM 1<br>RS-232* | RxD1 |
| 6   |                  | GND  |
| 7   | COM 2            | D+   |
| 8   | RS-485**         | D-   |
| 9   |                  | INIT |
| 10  |                  | GND  |

\*COM1 RS-232 is dedicated for Utility settings.

\*\*COM2 RS-232 and COM2 RS-485 for the shared design, the data cannot be input at the same time.

GTP-230 (3G Multi-Function Controller) User Manual

## 2.1 LED Indicator

The GTP-230 module provides four LED indicators, including indicators for power status and 3G communication status. The Following is an overview of the purpose and function of each LED indicator together with a description.

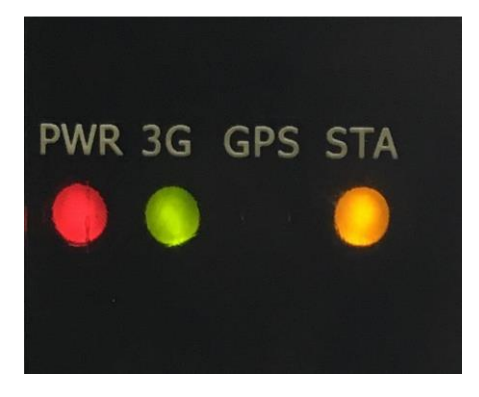

| LED Name    | LED Status                | LED Description                                                      |  |
|-------------|---------------------------|----------------------------------------------------------------------|--|
| PWR(Red)    | ON                        | The power of the module is ON                                        |  |
|             | Flashing<br>Once / sec    | Successfully registered connection to base station (general status)  |  |
| 3G(Red)     | Flashing<br>3 times / sec | Successfully registered connection to base station (Internet access) |  |
|             | ON/OFF                    | 3G cannot register                                                   |  |
| CBS (Groop) | Flashing                  | GPS successfully positioned (*Note)                                  |  |
| GF3 (Green) | ON/OFF                    | GPS is not positioned (*Note)                                        |  |
|             | Flashing<br>Once / sec    | The internal operation is normal                                     |  |
| STA(Orange) | Flashing<br>3 times / sec | Initial mode                                                         |  |
|             | ON/OFF                    | The internal operation is abnormal                                   |  |

\*Note: GPS function is not yet available now.

GTP-230 (3G Multi-Function Controller) User Manual

Version 1.0.0

## 2.2 DIP Switches

The GTP-230 module provides two sets of DIP switches that change the functionality of the GTP-230 through built-in settings. The factory default of the DIP switches are (1 OFF + 2 OFF), which means that you can use the full function of the SMS or the Utility setting function. If you want to make the gateway machine start the network operation, please switch to (1 ON + 2 OFF) and then re-power, you can switch to the gate machine mode of operation. Note that the Utility cannot be set in the operating mode. To set it, switch it back (1 OFF + 2 OFF) to turn on the power again.

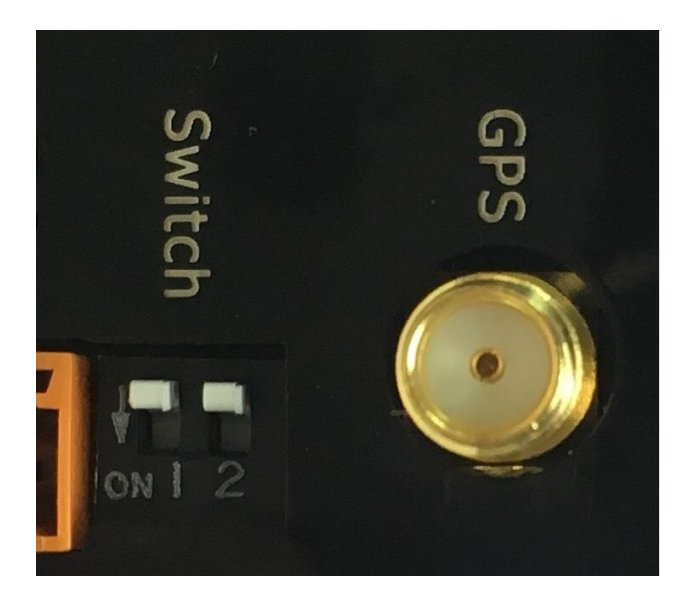

| SW1    | SW2 | Description                  |
|--------|-----|------------------------------|
| Status |     | Description                  |
| OFF    | OFF | SMS alarm function           |
|        |     | Utility setting mode         |
| OFF    | ON  | Virtual COM Gateway function |
| ON     | OFF | No default                   |
| ON     | ON  | No default                   |

GTP-230 (3G Multi-Function Controller) User Manual

Version 1.0.0

Page : 10

## 2.3 To Install the antenna and SIM card

Install the SIM card method, first SIM card tray next to the yellow button to exit, the SIM card installed and then inserted by the same direction, pay attention to the SIM card tray can only use the mini-SIM card specifications, if the SIM Card for the micro-SIM or Nano-SIM card, please use the transfer card into the mini-SIM card size, you can place the tray.

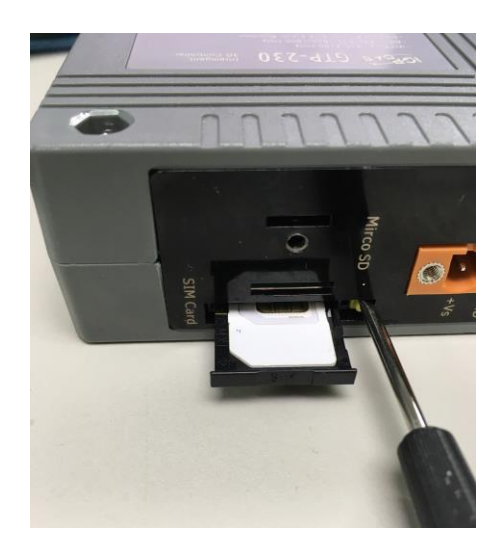

Antenna has 3G antenna and GPS antenna, as shown below:

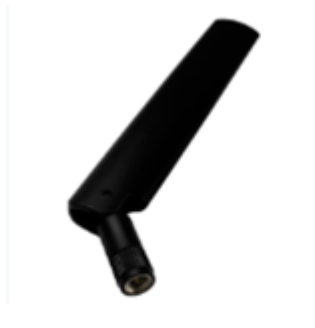

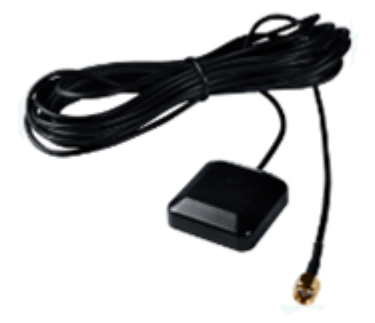

2G/3G Antenna

**GPS** Antenna

Please install the 3G antenna on the SMA connector with "Antenna". If GPS function is required, install the GPS antenna on the SMA connector with "GPS".

\* Note: GPS function is not yet open; the future through the firmware update can be used

GTP-230 (3G Multi-Function Controller) User Manual

Version 1.0.0

Page : 11

## 3. Installing the GTP-230 Utility

It needs the runtime environment with .NET Framework 2.0 or above to execute the GT-531 Series Utility in the PC. If there has .NET Framework 2.0 or above in the PC, the section 3.1 can be omitted.

GTP-230 (3G Multi-Function Controller) User Manual

Version 1.0.0

Page : 12

 $Copyright @ \ 2017 \ ICP \ DAS \ Co., \ Ltd. \ All \ Rights \ Reserved \\ E-mail: \ service @ icpdas.com$ 

## 3.1 Installing .NET Compact Framework

The user can download the .NET Compact Framework 2.0 or above from Microsoft web site. The install figure is as follows:

Microsoft .Net Framework Version 2.0:

http://www.microsoft.com/downloads/details.aspx?FamilyID=0856eacb-4362 -4b0d-8edd-aab15c5e04f5&DisplayLang=en

Microsoft .Net Framework Version 3.5:

http://www.microsoft.com/downloads/details.aspx?familyid=333325FD-AE52 -4E35-B531-508D977D32A6&displaylang=en

(1)Press "Next" to the next step.

| 🛱 Microsoft .NET Framework 2.0 Setup                         |               |
|--------------------------------------------------------------|---------------|
| Welcome to Microsoft .NET Framework 2.0<br>Setup             |               |
| This wizard will guide you through the installation process. |               |
|                                                              | Next > Cancel |

GTP-230 (3G Multi-Function Controller) User Manual

(2)Select the "I accept the terms of the License Agreement" and "Install" to the next step

| nd-User License Agreement                                                                                                    |                                                                                                    |                                        |
|----------------------------------------------------------------------------------------------------|----------------------------------------------------------------------------------------------------|----------------------------------------|
| nd-User License Agreement                                                                                                    |                                                                                                    | ~                                      |
| AICROSOFT SOFTWARE SUPPLEM<br>AICROSOFT .NET FRAMEWORK 2.                                                                                                    | ENTAL LICENSE TERMS<br>0                                                                                                    |                                        |
| Microsoft Corporation (or based on<br>supplement to you. If you are licer<br>;oftware (the "software"), you ma-<br>ot have a license for the software<br>validly licensed copy of the software | where you live, one of its affiliates) license<br>nsed to use Microsoft Windows operating sy<br>y use this supplement. You may not use it if<br>a. You may use a copy of this supplement w<br>re. | s this<br>stem<br>' you do<br>ith each |
|                                                                                                    | [                                                                                                    | Print                                  |
|                                                                                                    |                                                                                                    |                                        |
| y clicking "I accept the terms of th<br>roduct, I indicate that I have read<br>icense Agreement.                                                                                               | e License Agreement" and proceeding to us<br>I, understood, and agreed to the terms of th                                                                                                    | e the<br>he End-User                   |
| y clicking "I accept the terms of th<br>roduct, I indicate that I have read<br>icense Agreement.<br>I accept the terms of the L                                                                | e License Agreement" and proceeding to us<br>d, understood, and agreed to the terms of th<br>icense Agreement                                                                                     | e the<br>ne End-User                   |

(3)The installation process would be going

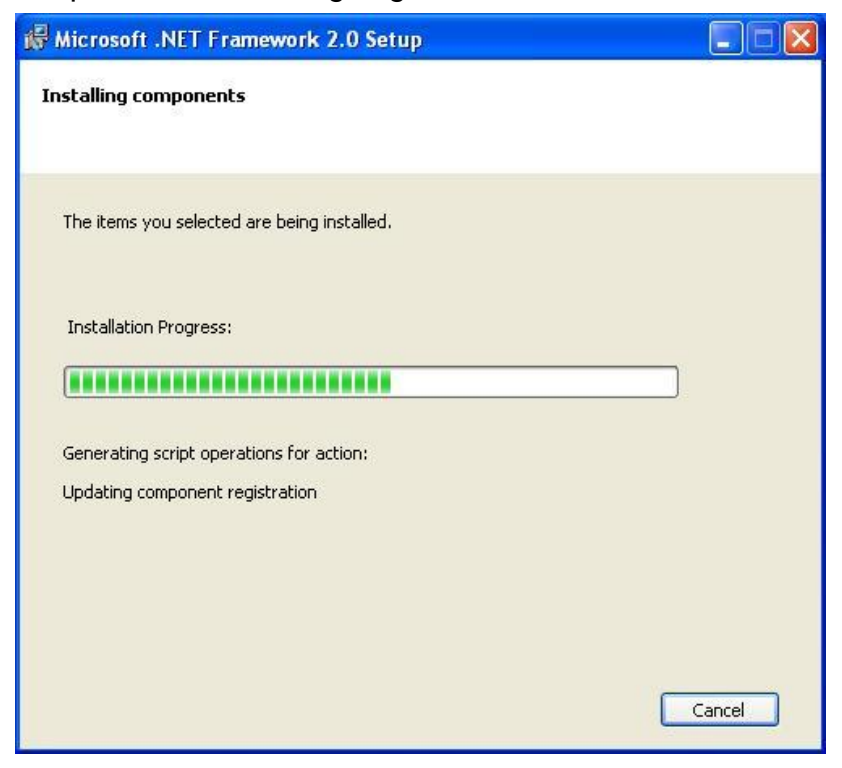

GTP-230 (3G Multi-Function Controller) User Manual

Version 1.0.0 Page : 14

(4)After finishing the installation, press "Finish" to exit the program.

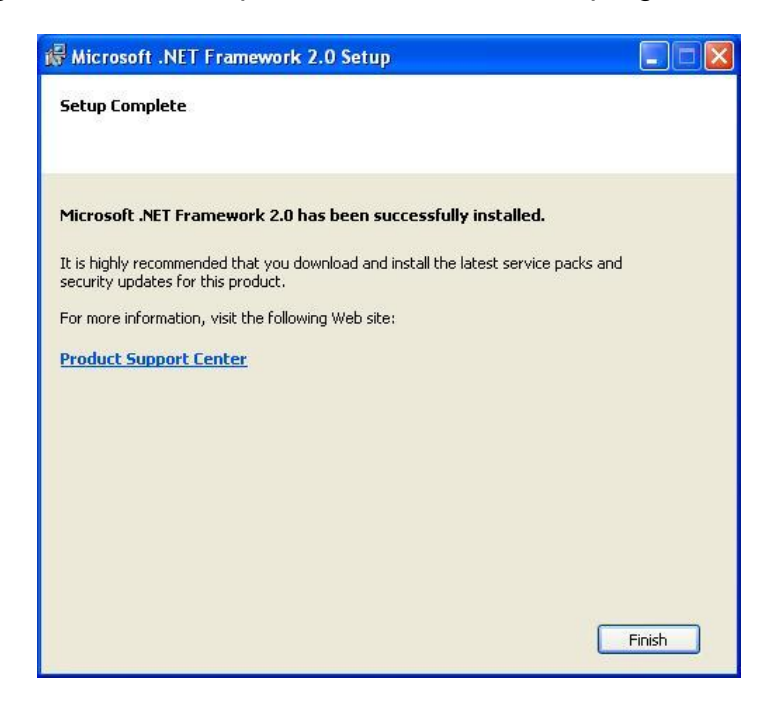

GTP-230 (3G Multi-Function Controller) User Manual

Version 1.0.0

 $\mathsf{Page}: \mathbf{15}$ 

## 3.2 Installing the RMV-531 Series Utility

A. Plug in the shipment CD into the PC.

B. Execute \software\pc\_utility\Install\_GT531\_Series\_Utility\_Vxxx.exe

The installation figure is as follows:

(1) Press "Next" to start the installation procedure.

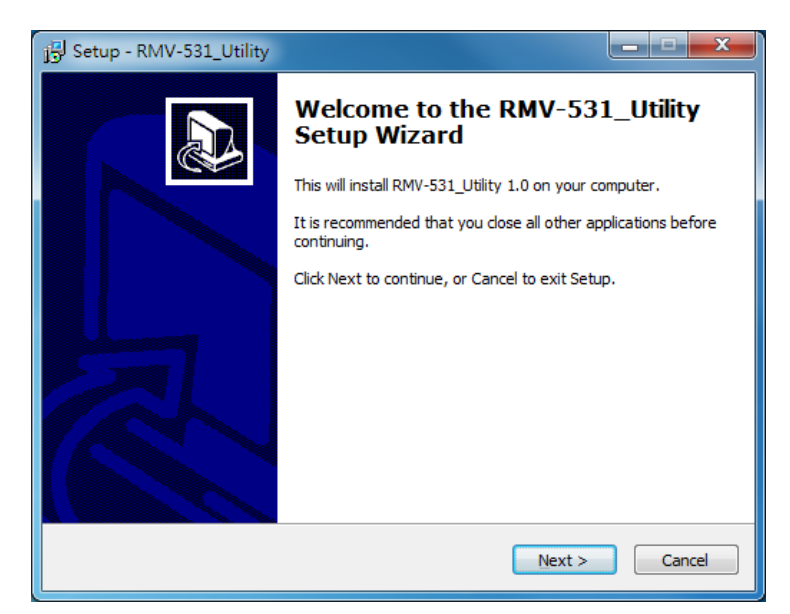

(2) Select the installation path. The default path is "C:\Progrm Files\GT-531 Series Utility". Press "Next" to the next step.

| j글 Setup - RMV-531_Utility                                                    | _ <b>_</b> X |
|-------------------------------------------------------------------------------|--------------|
| Select Destination Location<br>Where should RMV-531_Utility be installed?     |              |
| Setup will install RMV-531_Utility into the following folder.                 |              |
| To continue, click Next. If you would like to select a different folder, clic | k Browse.    |
| C:\ICPDAS\RMV-531_Utility                                                     | Browse       |
| At least 1.9 MB of free disk space is required.                               |              |
| < <u>B</u> ack <u>N</u> ext >                                                 | Cancel       |

GTP-230 (3G Multi-Function Controller) User Manual

Version 1.0.0 Page : 16

(3) Select the "Start Menu Folder", Press "Next" to the next step.

| j Setup - RMV-531_Utility                                                     | X            |
|-------------------------------------------------------------------------------|--------------|
| Select Start Menu Folder<br>Where should Setup place the program's shortcuts? |              |
| Setup will create the program's shortcuts in the following Start              | Menu folder. |
| To continue, click Next. If you would like to select a different folder, clic | k Browse.    |
| ICPDAS\RMV-531_Utility                                                        | Browse       |
|                                                                               |              |
|                                                                               |              |
|                                                                               |              |
|                                                                               |              |
|                                                                               |              |
|                                                                               |              |
| < <u>B</u> ack Next >                                                         | Cancel       |

(4) Select additional tasks. Press "Next" to the next step

| B Setup - RMV-531_Utility                                                                                     |        |
|----------------------------------------------------------------------------------------------------|--------|
| Select Additional Tasks<br>Which additional tasks should be performed?                                        |        |
| Select the additional tasks you would like Setup to perform while installing RMV-531_Utility, then dick Next. | 9      |
| Additional icons:                                                                                             |        |
|                                                                                                    |        |
|                                                                                                    |        |
|                                                                                                    |        |
|                                                                                                    |        |
|                                                                                                    |        |
|                                                                                                    |        |
| < Back Next >                                                                                                 | Cancel |

GTP-230 (3G Multi-Function Controller) User Manual

Version 1.0.0 Page : **17** 

(5) Click "Install" to start to install the RMV-531 Utility

| Setup - RMV-531_Utility                                                                                   | - <b>-</b> × |
|----------------------------------------------------------------------------------------------------|--------------|
| Ready to Install<br>Setup is now ready to begin installing RMV-531_Utility on your computer.              |              |
| Click Install to continue with the installation, or click Back if you want to rev<br>change any settings. | iew or       |
| Destination location:<br>C:\ICPDAS\RMV-531_Utility<br>Start Menu folder:<br>ICPDAS\RMV-531_Utility        |              |
| ٠                                                                                                    | -            |
| < <u>B</u> ack Install                                                                                    | Cancel       |

(6) Click "Finish" to finish installing RMV-531 Utility

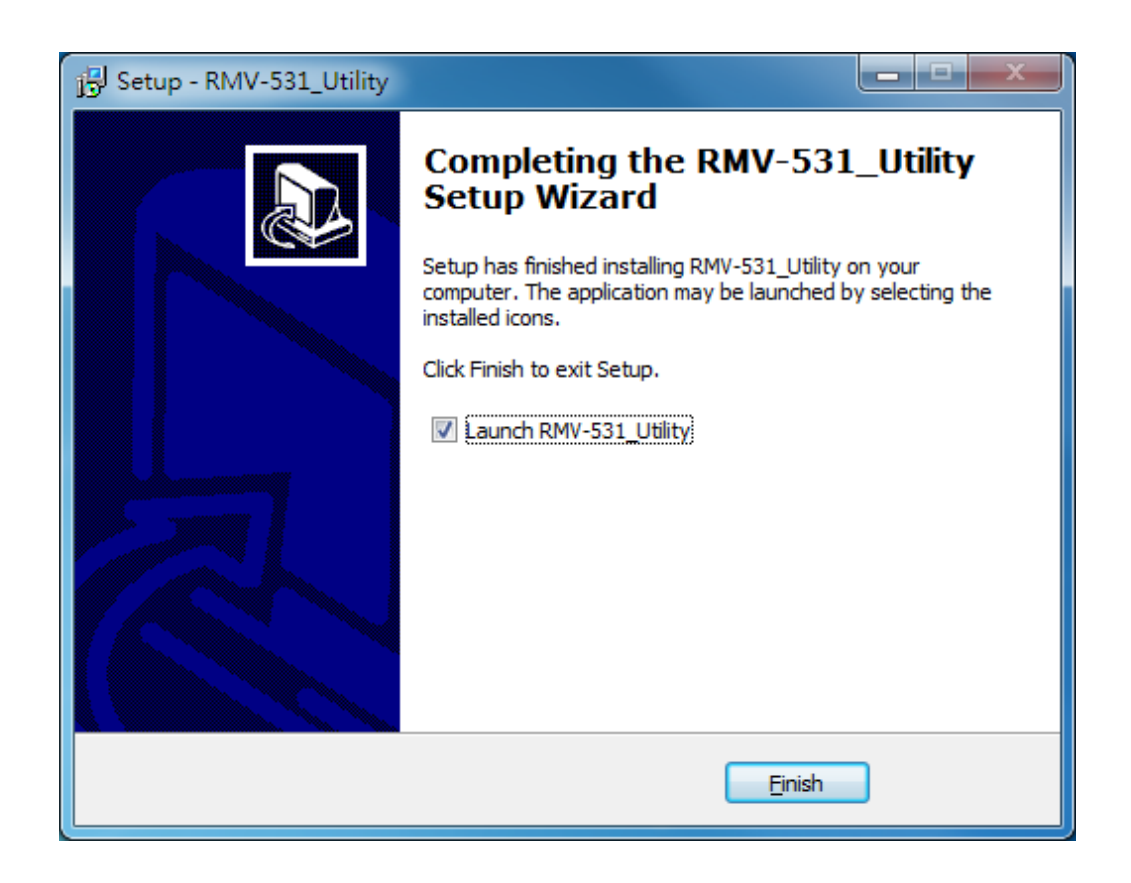

GTP-230 (3G Multi-Function Controller) User Manual

Version 1.0.0 Page : 18

## 4. GTP-230 Utility

GTP-230 Utility will appear after the mode selection window, you can select SMS Function, Gateway Function, as shown below:

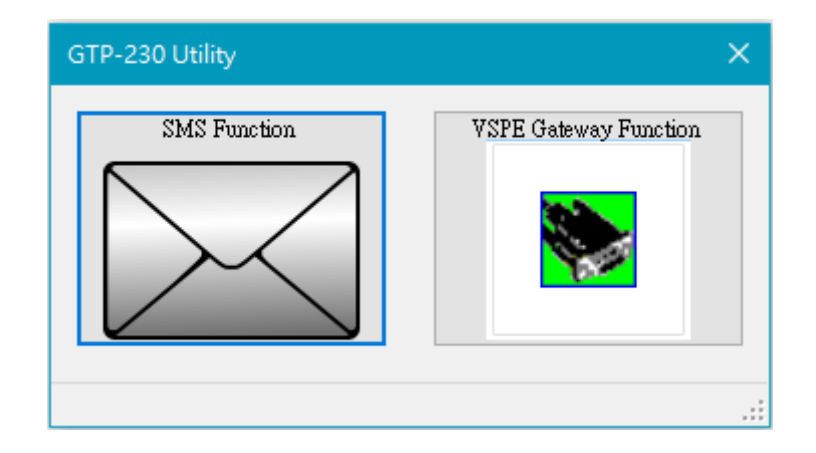

GTP-230 (3G Multi-Function Controller) User Manual

Version 1.0.0

Page : **19** 

 $Copyright @ \ 2017 \ ICP \ DAS \ Co., \ Ltd. \ All \ Rights \ Reserved \\ E-mail: \ service @ icpdas.com$ 

## 4.1 The GT-531 Series Utility Operation Description

Before GT-531 Series Utility is connected to the GTP-230, please confirm these following steps:

1. The STA LED is blanking. There are 2 kinds of blanking in the GTP-230.

| STA LED            | Description                                 |  |  |
|--------------------|---------------------------------------------|--|--|
| Blanking per 1 sec | Normal mode                                 |  |  |
|                    | The PIN code is wrong. As this condition    |  |  |
| Blanking per 50 ms | happened, users need to set PIN code in the |  |  |
|                    | GT-531 Series Utility.                      |  |  |

2. Confirm the RS232 wire connection between the GTP-230 and PC is correct. Users can refer to the following figure.

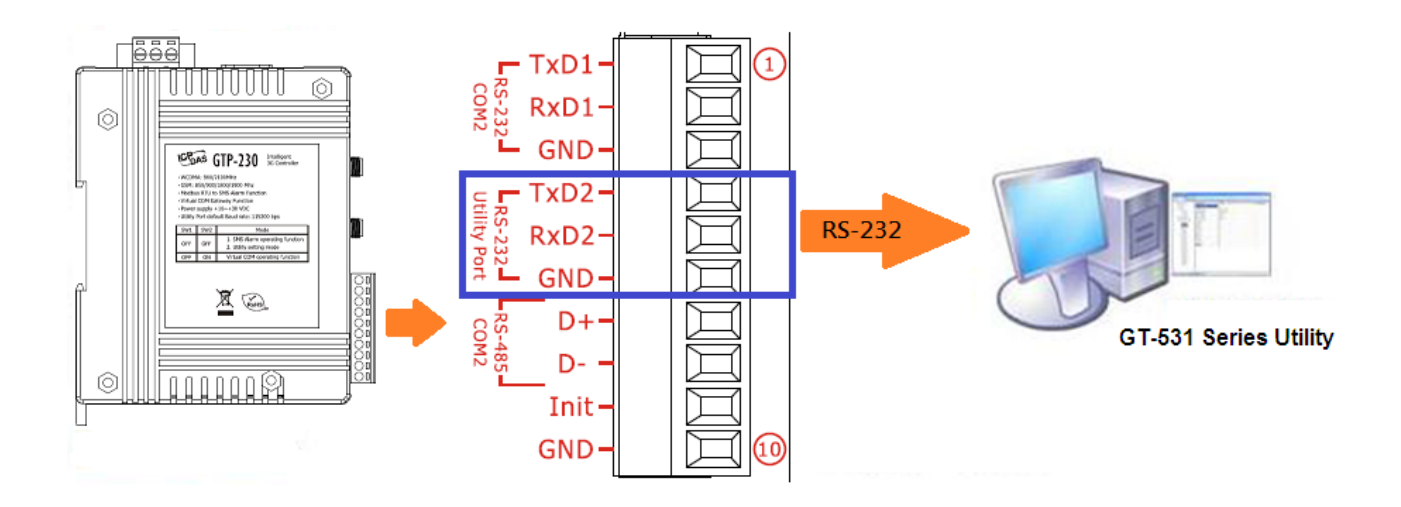

Version 1.0.0

#### 4.1.1 Main Menu

The main menu of GT-531 Series Utility includes the following sections:

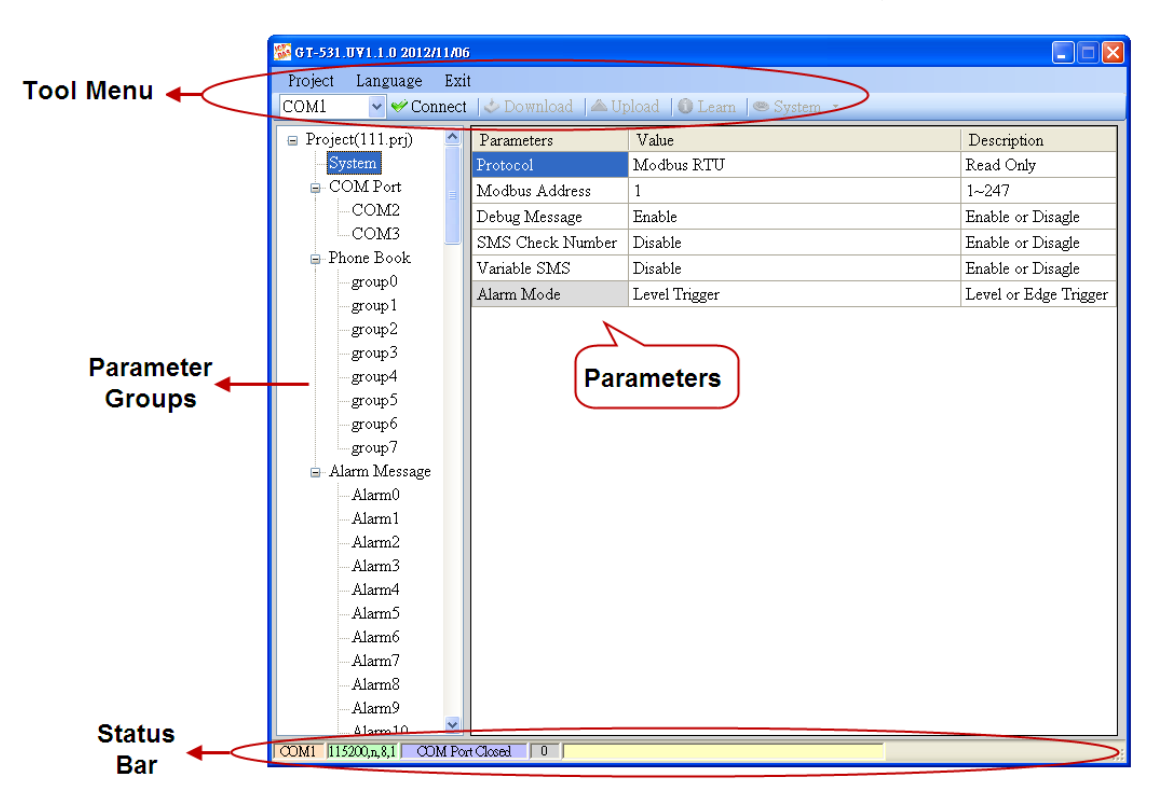

A. Tool Menu

These tools include all the function operation of the GT-531 Series Utility. The description is as follows.

1. Project:

The parameters of the GTP-230 can be saved as the project file. The operation functions include "New", "Open", "Save", "Save as...", and etc...

2. Language:

The GT-531 Series Utility only support English interface now.

3. Exit:

Exit the GT-531 Series Utility.

4. COM Port:

The COM Port number of the host PC connecting to the GTP-230.

5. Connect:

Connecting to the GTP-230.

6. Download:

Downloading the settings to the GTP-230.

GTP-230 (3G Multi-Function Controller) User Manual

7. Upload:

Uploading the settings from the GTP-230 to GT-531 Series Utility.

8. Learn:

Providing the simple way for users to learn the Modbus RTU commands to operate GTP-230.

9. System:

Providing some system operations include "Signal Quality", "Reboot GTP-230", "Recover Default Settings", "Firmware Version", "Input PIN/PUK" and "Voice File Management".

B. Parameter groups

There are four parameter groups in the GT-531 Series Utility including "System", "COM Port", "Phone Book" and "Alarm Message".

C.Parameters

Showing or setting the parameters.

D.Status Bar

This bar can show the operation procedure of the GT-531 Series Utility. From left to right, they are:

- 1. The used com port number
- 2. Communication configuration of the COM Port
- 3. The current status of the COM port
- 4. The Modbus address of the GTP-230
- 5. The result for operating the functions

Version 1.0.0 Pa

#### 4.1.2 File Menu

This tool provides users to operate the project file. It can save the GTP-230 configuration as the file or upload the settings from the file. It is convenient to manage a lot of GTP-230s. The explanation is as follows.

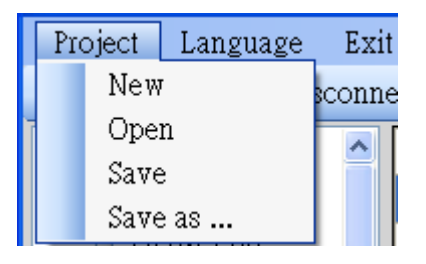

- A.New: Opening a new file
- B.Open: Opening a exited file
- C. Save: Saving the file

If the parameters are changed or save the uploading parameters from the GTP-230, you can use this function to save these configurations.

D. Save as: Saving the file as another name

#### 4.1.3 Connecting to the GTP-230

For connecting to the GTP-230, you can follow the steps below.

A. Select the COM port of the host PC and connect to the COM1 of GTP-230.

| 5 GT-531 Utility ¥1.0.0                                      |                         |       |  |
|--------------------------------------------------------------|-------------------------|-------|--|
| Project                                                      | Language                | Exit  |  |
| COM1                                                         | 🗸 🛩 Dis                 | conne |  |
| COM1<br>COM2<br>COM3<br>COM4<br>COM5<br>COM6<br>COM7<br>COM8 | prj)<br>prt<br>12<br>13 |       |  |

B. Press "Connect" to connect to the GTP-230. If the connection is failed, check the COM port settings and wiring.

| 🌃 GT-531 Utility ¥1.0.0 |          |       |  |
|-------------------------|----------|-------|--|
| Project                 | Language | Exit  |  |
| COM1                    | 🗸 😽 Co   | nnect |  |

GTP-230 (3G Multi-Function Controller) User Manual

#### 4.1.4 Parameters

The parameters would be shown in the right of the windows if click the tree field in the left side of the GT-531 Series Utility. Press the parameters' "Value" filed can change these parameters as the following figure.

| _ <u></u>       |                  |               | 1                     |
|-----------------|------------------|---------------|-----------------------|
| 😑 Prject(none)  | Parameters       | Value         | Description           |
| System          | Protocol         | Modbus RTU    | Read Only             |
| 🖶 COM Port      | Modbus Address   | 1             | 1~247                 |
| Phone Book      | Debug Message    | Enable        | Enable or Disagle     |
| 🗄 Alarm Message | SMS Check Number | Disable       | Enable or Disagle     |
|                 | Variable SMS     | Disable       | Enable or Disagle     |
|                 | Alarm Mode       | Level Trigger | Level or Edge Trigger |
|                 |                  |               |                       |

## (a)System

There are 6 items in the system field below.

| 🖃 Prject(none)  | Parameters       | Value         | Description           |
|-----------------|------------------|---------------|-----------------------|
| System          | Protocol         | Modbus RTU    | Read Only             |
| 🖶 COM Port      | Modbus Address   | 1             | 1~247                 |
| Phone Book      | Debug Message    | Enable        | Enable or Disagle     |
| 🗈 Alarm Message | SMS Check Number | Disable       | Enable or Disagle     |
|                 | Variable SMS     | Disable       | Enable or Disagle     |
|                 | Alarm Mode       | Level Trigger | Level or Edge Trigger |

A. Protocol:

The communication protocol of the GTP-230. The current protocol is Modbus RTU. It cannot be changed.

B. Module Address:

Version 1.0.0

Page : 24

To show or set the Modbus ID of the GTP-230.

C. Debug Message:

Disabling or enabling the debug messages from COM1.

D. SMS Check Number:

Disabling or enabling the check code for SMS. If the GTP-230 is applied with the SMS DB system of ICP DAS, the check code function must be enabled and user must add "ALARM;" to the start of the short message.

E. Variable SMS:

GTP-230 has not this function.

F.Alarm Mode:

(1)Level Trigger : The SMS will be sent when GTP-230 receive command.

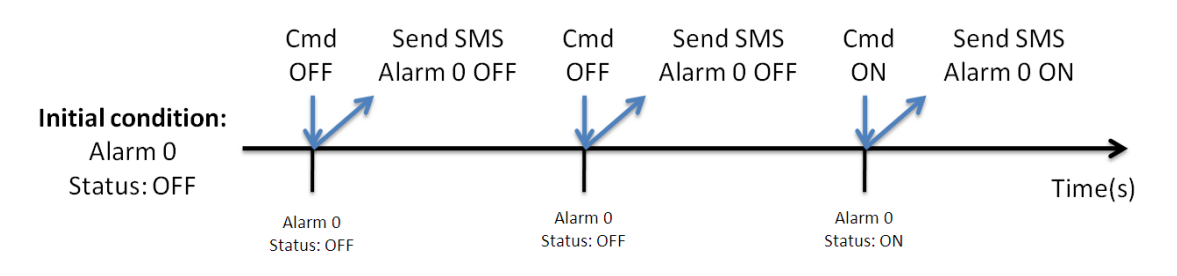

(2) Edge Trigger : When the alarm status change, the SMS will be sent. (It's support Alarm Trigger Time.)

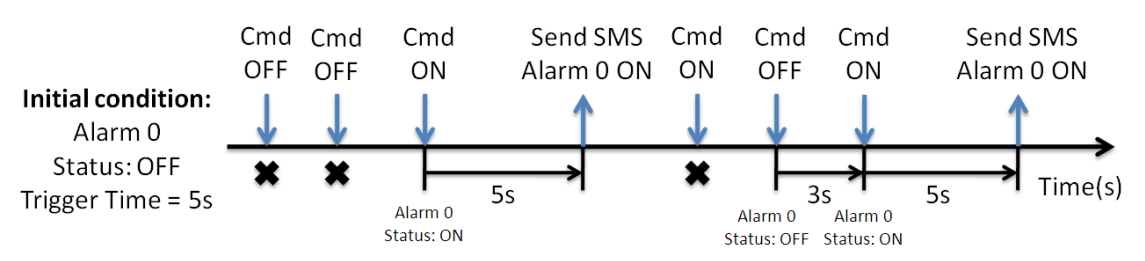

## (b) COM Port

#### The parameters of COM Port (COM2, COM3)

| 🖃 Prject(none)    | Parameters | Value         | Discription         |
|-------------------|------------|---------------|---------------------|
| System            | Port       | COM2 (RS-232) | Read Only           |
| 😑 COM Port        | Data Bit   | 8             | Only Support 8 bits |
| <mark>COM2</mark> | Stop Bit   | 1             | 1 or 2              |
| COM3              | Parity Bit | none          | none,odd,even       |
| Phone Book        | Baudrate   | 9600          | bps                 |

| Parameters | Description                                 |
|------------|---------------------------------------------|
| Port       | COM Port name (read only)                   |
| Data Bit   | Only 8 bits                                 |
| Stop Bit   | 1 or 2 bits                                 |
| Parity Bit | None, Even, Odd                             |
| Baudrate   | 2400、4800、9600、19200、38400、57600、115200 bps |

#### (c)Phone Book

The parameters of "Phone Book" define the phone groups and the phone numbers.

A.Add Group

Right click "Phone Book" and select "Add Group" to new a phone group.

The max group number is 16.

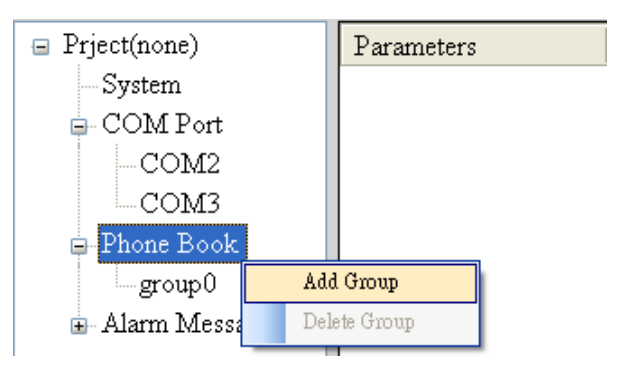

GTP-230 (3G Multi-Function Controller) User Manual

B.Changing the Group name

You can modify the name of groups from the right window as the following

figure.

| 🖃 Prject(none)    | Parameters | Value      | Discription        |
|-------------------|------------|------------|--------------------|
| System            | Group Name | Maintenanc | 1~10 Unicode Char. |
| 🖨 COM Port        | Phone 0    |            |                    |
| COM2              | Phone 1    |            |                    |
| COM3              | Phone 2    |            |                    |
| Phone Book        | Phone 3    |            |                    |
| Maintenanc        | Phone 4    |            |                    |
| ≣‴ Maini Micssage |            |            |                    |

#### C. Delete Group

You can delete a group by right clicking the group from the left windows as the following figure.

| 😑 Prject(none)                                   |  | Parameters |
|--------------------------------------------------|--|------------|
| System                                           |  | Group Name |
| 😑 COM Port                                       |  | Phone 0    |
| COM2                                             |  | Phone 1    |
| COM3<br>Phone Book<br>Maintenanc<br>group0 Add G |  | Phone 2    |
|                                                  |  | Phone 3    |
|                                                  |  | Phone 4    |
|                                                  |  | roup       |
| group 1 Delete                                   |  | Group      |
| group2                                           |  |            |
| 🖅 Alarm Message                                  |  | Phone 7    |

D. Adding, changing or deleting the phone numbers in the groups

By clicking the group from the left windows, you can add, change or delete the phone number from the right windows. The max quantity of phone number in a group is 16.

Version 1.0.0

| 🖃 Prject(none)  | Parameters | Value      | Discription        |
|-----------------|------------|------------|--------------------|
| System          | Group Name | Maintenanc | 1~10 Unicode Char. |
| 😑 COM Port      | Phone 0    | 0928766500 |                    |
| COM2            | Phone 1    | 0928766501 |                    |
| COM3            | Phone 2    | 0928766502 |                    |
| Phone Book      | Phone 3    |            |                    |
|                 | Phone 4    |            |                    |
| group0          | Phone 5    |            |                    |
| group1          | Phone 6    |            |                    |
| ⊕ Alarm Message | Phone 7    |            |                    |
| 5               | Phone 8    |            |                    |
|                 | Phone 9    |            |                    |
|                 | Phone 10   |            |                    |
|                 | Phone 11   |            |                    |
|                 | Phone 12   |            |                    |
|                 | Phone 13   |            |                    |
|                 | Phone 14   |            |                    |
|                 | Phone 15   |            |                    |

#### (d) Alarm Message

The parameters in "Alarm Message" can define the SMS content and phone groups according with alarm channels.

| 😑 Prject(none)  | ^ | Parameters    | Value        | Description       |
|-----------------|---|---------------|--------------|-------------------|
| System          |   | Alarm Channel | 0            | Read Only         |
| 🖬 COM Port      |   | On Message    | Channel0 ON  | 54 Unicode Char.  |
| 🖬 Phone Book    |   | Off Message   | Channel0 OFF | 54 Unicode Char.  |
| 🖨 Alarm Message |   | SMS Alarm     | Enable       | Enable or Disable |
| - Alarm0        | - | Voice Alarm   | Disable      | Enable or Disable |
| Alarm1          |   | Trigger Time  | 0            | 0~9999 Secs       |
| Alarm2          |   | All Group     |              |                   |
| Alarm3          |   | group0        |              |                   |
| Alarm5          |   | group1        |              |                   |
| Alarm6          |   | group2        |              |                   |
| Alarm7          |   | group3        |              |                   |
| Alarm8          |   | group4        |              |                   |
| Alarm9          |   | group5        |              |                   |
| -Alarm10        |   | group6        |              |                   |
| -Alarm11        |   | group7        |              |                   |
| Alarm12         |   | group8        | ✓            |                   |
| Alarm13         |   | group9        |              |                   |
| Alarm 14        |   | group10       |              |                   |
| Alarm16         |   | group11       |              |                   |
| Alarm17         |   | group12       |              |                   |
| Alarm18         |   | group13       |              |                   |
| Alarm19         |   | group14       |              |                   |
| Alarm20         |   | group15       |              |                   |
| A1 01           | ⊻ |               | 1            |                   |

GTP-230 (3G Multi-Function Controller) User Manual

Version 1.0.0 Page : 28

| Parameters       | Description                                    |  |
|------------------|------------------------------------------------|--|
| Alarm Channel    | The Alarm number of the GTP-230                |  |
| On Message       | The transmitting SMS content when alarm is on  |  |
| Off Message      | The transmitting SMS content when alarm is off |  |
| SMS Alarm        | Enabling or disabling the SMS alarm            |  |
| Trigger Time     | How long to wait before sending SMS            |  |
| All Group        | Selecting or canceling all groups              |  |
| group0 ~ group15 | Enabling or Disabling the group                |  |

Note: Trigger Time only support Edge Trigger mode.

#### 4.1.5 Downloading/Uploading the GTP-230's Parameters

A. Downloading parameters

As the configuration is finishing, the function can download the parameters to the GTP-230 by clicking "Download" as the following figure.

| 🌃 GT-531 | Utility ¥1.0.0 |                                                           |
|----------|----------------|-----------------------------------------------------------|
| Project  | Language Exit  |                                                           |
| COM1     | 👻 🛩 Disconnect | <mark>之 Download</mark>   📥 Upload   🚺 Learn   🥯 System 🔹 |

#### B. Uploading parameters

"Upload" button can upload the parameters from the GTP-230 as the following figure.

| 🌃 G T-531 | Utility ¥1.0.0 |         |         |        |        |         |          |   |
|-----------|----------------|---------|---------|--------|--------|---------|----------|---|
| Project   | Language       | Exit    |         |        |        |         |          |   |
| COM1      | 🗸 🛩 Dis        | connect | 🕹 Downl | load 🖾 | Upload | 🛈 Learn | 🗠 System | • |

#### 4.1.6 Learning Modbus RTU Commands and Testing

The "Learn" function provides a quick way to learn and test the Modbus commands for the GTP-230 as the following figure.

| <u> 6</u> GT-531 | Utility ¥1.0.0 |         |            |          |         |            |
|------------------|----------------|---------|------------|----------|---------|------------|
| Project          | Language       | Exit    |            |          |         |            |
| COM1             | 🗸 🎺 Dis        | connect | 💠 Download | 🔺 Upload | 🚺 Learn | 🥯 System 🔹 |

There are 2 functions in the windows. The description is as follows:

#### A. Send SMS

That can help users to learn the Modbus commands to send SMS from the GTP-230, including:

1. Sending the fixed content SMS

It can accord to the defined content of the SMS messages and phone groups to send the SMS.

Note: The "System->Variable SMS" must be disabled.

2. Setting the variable content of SMS and sending SMS, but GTP-230 has not this function.

#### 3. Sending the SMS dynamically

The function needs 3 Modbus commands about this function.

(1) Modify the phone number. (ASCII)

(2) Modify the content of the SMS (Unicode)

(3) Transmitting the SMS

When using this function, you must wait the transmitting SMS has been sent out then send the next.

GTP-230 (3G Multi-Function Controller) User Manual

| Send SMS Secretive SMS                                                                                                    |                                                                                      |
|----------------------------------------------------------------------------------------------------|--------------------------------------------------------------------------------------|
| Page Send static SMS<br>Channel : 0ON Send dynamic SMS<br>Phone Number :Send<br>Change variable SMS and send static SMS<br>Variable SMS: Baske Disable Send<br>F. Code Repty<br>F. Code Repty<br>Clear<br>Host<br>Request Commands<br>1.Modify the variable content of the SMS (Unicode)<br>2.Sending the SMS | r the phone number. (ASCII)<br>r the content of the SMS (Unicode)<br>iitting the SMS |

**B. Receive SMS** 

The function provides how to get the received SMS from the GTP-230. The GTP-230 can filter the SMS if the SMS is not transmitted from the phone of the groups. Getting the SMS steps are described as follows.

- 1. Click "Start" button, and the GT-531 Series Utility would send the Modbus command to ask the GTP-230 weather is receiving the new SMS every second.
- 2. If the response is indicated the GTP-230 has received the SMS, the GT-531 Series Utility would send 3 Modbus commands to read the SMS from the GTP-230.
  - (1) Modbus command for the date of SMS
  - (2) Modbus command for the phone number of the SMS
  - (3) Modbus command for the content of the SMS
- 3. In the last, send a clear SMS command to clear the SMS from the GTP-230 and it can receive the next SMS.

|                          | Receive SMS<br>Page            | Ask one time<br>per 5 second |                                                                                |                                           |
|--------------------------|--------------------------------|------------------------------|--------------------------------------------------------------------------------|-------------------------------------------|
|                          | 😻 Modbus Command Learning      |                              |                                                                                |                                           |
|                          | Send SMS Receive SMS           |                              |                                                                                |                                           |
|                          | Learn to Receive SMS           | NO. Date                     | Phone Short Message                                                            | Clear                                     |
|                          | Scan Time(sec):                | 2011/04/18 14                | 880911838 Alam 2-> Un                                                          |                                           |
| Start or stop to         | Is SMS Received: Yes           |                              | Received SMS                                                                   |                                           |
| ask the GT-531 whether   | Start Stop                     | $\triangleright$             | from GT-531                                                                    |                                           |
| is receiving the new SMS | F. Code Request                |                              | F. Code Reply                                                                  | Clear                                     |
|                          | 2 520101E98E<br>4 5402F0511EB  |                              | 2 52116178<br>4 54 A2014106C06107206D                                          | 0 20 0 32 0 20 0 2D 0 3E 0 2              |
|                          | 4 5401E0A118F<br>4 54028073044 |                              | 4 5 4 14 38 38 36 39 31 31 38 33 38 3<br>4 5 4 E 32 30 31 31 30 34 31 38 31 30 | 33 33 30000000002F<br>4 35 35 31 39 B9 1B |
|                          | 5 55007PP03043                 |                              | 5 550078903043                                                                 |                                           |
|                          |                                |                              | N                                                                              |                                           |
|                          | Ho                             | et                           | 1                                                                              | (1994)                                    |
|                          | Request Co                     | ommands                      | GT-53                                                                          | 31                                        |
|                          |                                |                              | Respon                                                                         | ises                                      |
|                          |                                |                              |                                                                                |                                           |
|                          |                                |                              |                                                                                |                                           |
|                          |                                |                              |                                                                                |                                           |
|                          |                                |                              |                                                                                |                                           |
|                          |                                |                              |                                                                                |                                           |

#### 4.1.7 System

#### (a)Signal Quality

Click "System->Signal Quality" can show the signal quality windows to know the 3G signal strength.

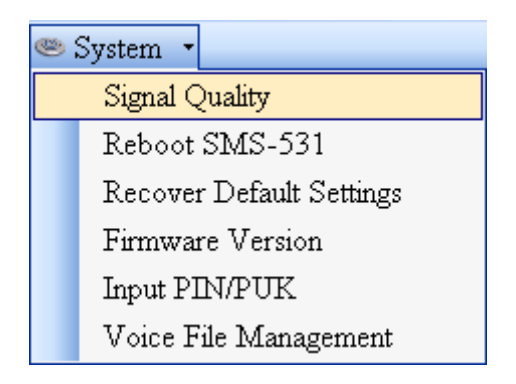

GTP-230 (3G Multi-Function Controller) User Manual

| 🛃 GSM Signal Quality(23) |  |
|--------------------------|--|
| 74%                      |  |
| 7470                     |  |
|                          |  |
|                          |  |
|                          |  |
|                          |  |
|                          |  |
| 🛆 Read                   |  |
|                          |  |

A. Field Description:

The strength is divided into 5 sections shown in percentage.

B. Operation:

Read : Read the 3G signal strength from the GTP-230.

#### (b) Inquiring Firmware Version

Press "System->Firmware Version" in tool menu, and the window would show the versions of the GT-531 Series Utility and firmware.

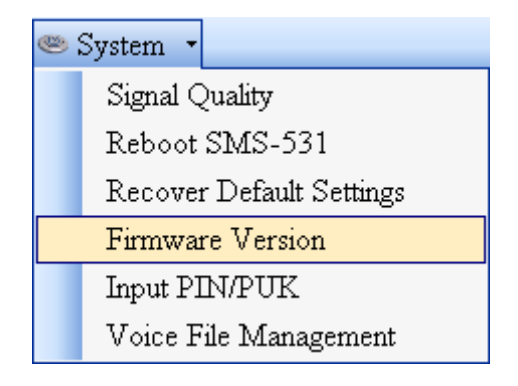

GTP-230 (3G Multi-Function Controller) User Manual

| Version Information              | × |  |  |
|----------------------------------|---|--|--|
|                                  |   |  |  |
| Firmware Version :               |   |  |  |
| SMS-531.L23xx.FV1.0.0 2013/02/08 |   |  |  |
|                                  |   |  |  |
| Utility Version :                |   |  |  |
| GT-531 Series.UV1.0.0 2013/02/08 |   |  |  |
|                                  |   |  |  |
|                                  |   |  |  |
| Read                             |   |  |  |
|                                  |   |  |  |

- A. Field Description:
  - (1) Firmware version: show the version information the of GTP-230's firmware
  - (2) Utility version: show the version information of the GTP-230's utility
- B. Operation:

Read: Read these information from the GTP-230.

#### (c)Reset the GTP-230

Clicking "System->Reboot GTP-230" button can reset the GTP-230 as follows.

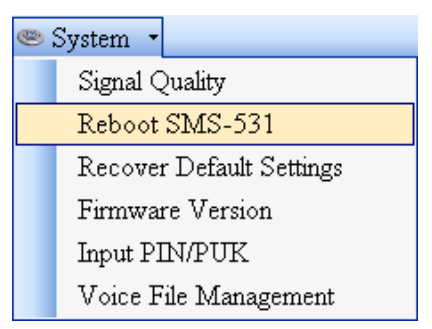

GTP-230 (3G Multi-Function Controller) User Manual

Version 1.0.0 F

Page : 34

#### 4.1.8 Language

"Language" can define the interface language of the GT-531 Series Utility. It only support English interface now.

| S GT-531 Utility ¥1.0.0 |          |      |  |  |
|-------------------------|----------|------|--|--|
| Project                 | Language | Exit |  |  |
| COM1                    | English  | •    |  |  |

#### 4.1.9 Exit

This function would exit the GT-531 Series Utility.

| 퉬 GT-531 Utility ¥1.0.0 |          |      |  |  |
|-------------------------|----------|------|--|--|
| Project                 | Language | Exit |  |  |

GTP-230 (3G Multi-Function Controller) User Manual

Version 1.0.0

Page : 35

## 4.2 The RMV-531 Utility operation description

The following is an illustration of how to use Modbus commands to read or write CAN messages and configure the GTP-230 module.

#### 4.2.1 Main Menu

The main menu of RMV-531 Utility includes the following sections:

|                 | S RMV-531 Ver1.01 2013/01/25                          | ×          |
|-----------------|-------------------------------------------------------|------------|
|                 | Project Exit                                          |            |
| Tool Menu       | COM8 - ✓ Connect   → Download   ▲ Upload   ● System - |            |
| Parameter Group | Parameters Value Da                                   | escription |
|                 | Description                                           |            |
| Status Bar      | COM8 115200,n,8,1 COM Port Closed 0                   |            |

(1) Tool Menu:

These tools include all the function operation of the RMV-531 Utility. The description is as the following:

- Project: The parameters of the RMV-531 can be saved as the project file. The operation functions include "New", "Open", "Save", "Save as...", and etc...
- Exit: Exit the RMV-531 Utility.
- ♦ COM Port: The COM Port number of the host PC connecting to the RMV-531.
- ♦ Connect: Connecting to the RMV-531.
- Download: Downloading the settings to the RMV-531 device.
- ◆ Upload: Uploading the settings from the RMV-531 device to RMV-531 Utility.
- ♦ System: Providing some system operations including "Signal Quality" > "Reboot
RMV-531" \ "Recover Default Settings" \ "Firmware Version" \ "Input PIN/PUK".

(2) Parameter groups:

There are four parameter groups in the RMV-531 Utility including: "System" and "COM Port".

(3) Parameters:

Show or set the parameters.

(4) Description:

A particular or minute account.

(5) Status Bar:

This bar can show the operation procedure of the RMV-531 Utility. From left to right, they are:

- 1. The used com port number.
- 2. Communication configuration of the COM Port.
- 3. The current status of the COM port.
- 4. The address of the RMV-531.
- 5. The result for operating the functions.

## 4.2.2 File Menu

This tool provides users to operate the project file. It can save the RMV-531 configuration as the file or upload the settings from the file. It is convenient to manage a lot of RMV-531s. The explanation is as the following:

| <b>EXERNY-531 Ver1.01 2013/01/25</b> |       |      |      |
|--------------------------------------|-------|------|------|
| P                                    | oject | Exit |      |
|                                      | New   |      | nect |
|                                      | Oper  | n    |      |
|                                      | Save  | )    | Ľ    |
|                                      | Save  | ) as |      |

- ◆ New: Opening a new file.
- ◆ Open: Opening a exited file.
- Save: Saving the file. If the parameters are changed or save the uploading parameters from the RMV-531, you can use this function to save these configurations.

Save as: Saving the file as another name.

## 4.2.3 Connecting to the RMV-531

For connecting to the RMV-531, you can follow the steps below.

I. Select the COM port of the host PC and connect to the Utility port of RMV-531.

| 🐝 RMV-531 | ¥er1.01 2013/01/25 |
|-----------|--------------------|
| Project   | Exit               |
| COM1      | 🗸 🎺 Connect        |
| COM1      |                    |
| COM2      |                    |
| COM3      |                    |
| COM4      |                    |
| COM5      |                    |
| COM6      |                    |
| COM7      |                    |
| COM8      | ~                  |

II.Press "Connect" to connect to the RMV-531. If the connection is failed, check the COM port settings and wiring.

| 🎉 RMY-531 | Yer1. | 01 2013/01/25 |
|-----------|-------|---------------|
| Project   | Exit  | :             |
| COM1      | ~     | Sonnect       |

## 4.2.4 Parameters

The parameters would be shown in the right of the windows if click the tree field in the left side of the RMV-531 Utility. Press the parameters' "Value" filed can change these parameters as the following figure.

| Project Exit    |                                                                                                |                                                                   |
|-----------------|------------------------------------------------------------------------------------------------|-------------------------------------------------------------------|
| COM11 - VDiscon | nect 🖾 Write 🔺 Read 🔍 System 🝷 🍘                                                               | Show Log                                                          |
| B Prject(none)  | Parameters                                                                                     | Value                                                             |
| System          | Net ID                                                                                         | 1                                                                 |
| COM Port        | Function                                                                                       | Modbus TCP/RTU Converter -                                        |
| COM2            | Remote Server                                                                                  | 61.219.167.34                                                     |
| CONTE           | Remote Server Port                                                                             | 11000                                                             |
|                 | Internet User Name                                                                             | GUEST                                                             |
|                 | Internet Password                                                                              | GUEST                                                             |
|                 | Internet APN                                                                                   | INTERNET                                                          |
|                 | Virtual IP                                                                                     | 127.0.11.33                                                       |
|                 | Device Alias                                                                                   | ICPDAS                                                            |
|                 | Heartbeat Time                                                                                 | 10                                                                |
|                 | Com End Method                                                                                 | Time 🔹                                                            |
|                 | Com End Param.                                                                                 | 2                                                                 |
|                 |                                                                                                |                                                                   |
|                 | Description<br>The parameter decide device function. Vi<br>TCP/RTU Converter.Modbus TCP Server | Comm:Virtual Serial Port, Modbus<br>to Modbus RTU slave function. |

GTP-230 (3G Multi-Function Controller) User Manual

Version 1.0.0 Page : 38

| Project Exit                                                          | nect 🜛 Write 🍐 Read 🏾 🗠 System 🕞 🍘                                                                                                    | Show Log                                                                                                    |
|-----------------------------------------------------------------------|----------------------------------------------------------------------------------------------------|----------------------------------------------------------------------------------------------------|
| COM11 V Disconr<br>Prject(none)<br>System<br>COM Port<br>COM1<br>COM2 | Percet       ✓ Write       ▲ Read       System       ✓ @         Parameters       Net ID       Function       Remote Server         Remote Server       Remote Server Port       Internet User Name         Internet Password       Internet APN       Virtual IP         Device Alias       Heartbeat Time       Com End Method         Com End Param.       Om End Param.       Device function. Vx TCP/RTU Converter:Modbus TCP Server | Show Log          Value         1         Modbus TCP/RTU Converter         61.219.167.34         11000         GUEST         GUEST         INTERNET         127.0.11.33         ICPDAS         10         Time         2 |

## There are 12 items in the system field below.

| Parameters         | Description                                                   |
|--------------------|---------------------------------------------------------------|
| Net ID             | RMV-531 ID. Read only                                         |
| Function           | VxComm function or Modbus TCP to RTU function                 |
| Remote Server      | The remote VxServer server's IP or domain name                |
| Remote Server Port | The remote VxServer server's Port                             |
| Internet User name | Internet user name                                            |
| Internet password  | Internet password                                             |
| Internet APN       | Internet APN (access point name)                              |
| Virtual ID         | Virtual IP. Range: 127.0.0.1~127.255.255.254 , This parameter |
| VIIIUALIE          | can't be the same with other device.                          |
| Module Alias       | Module Alias. (max. 7 character)                              |
| Heartbeat Time     | Heartbeat time. Range: 10 sec. ~ 65535 sec.                   |
| Com End Method     |                                                               |

GTP-230 (3G Multi-Function Controller) User Manual

Version 1.0.0 Page : 39

| Com End Method                                                                                                    | Com End Param. | Remark                                                              |
|----------------------------------------------------------------------------------------------------|----------------|---------------------------------------------------------------------|
| Time: Fixed Time. It is<br>as complete a data<br>when no data came at<br>a fixed time                                   | 2 ms~ 65535 ms |                                                                     |
| Length: Fixed<br>Length <sup>,</sup> It is as<br>complete a data when<br>the length of a data<br>more than fixed length | 1 ~ 1000       | The RMV-531<br>will transmit a<br>data when there<br>is a data more |
| 2: Fixed end byte. It is<br>as complete a data<br>when receives the<br>fixed end byte. Like<br>"CR" (0x0d)              | 0 ~ 255        | than 1000 bytes.                                                    |

## 4.2.5 Download/Upload Parameters

#### I. Download parameters

As the configuration is finishing, the function can download the parameters to the RMV-531 by clicking "Download" as the following figure.

| 531 Ver1.01 2013/01/25 |                                                     |  |
|------------------------|-----------------------------------------------------|--|
| Project                | Exit                                                |  |
| COM8                   | 🚽 🌱 Disconnect 🛛 🕹 Download 🖉 🌰 Upload 🖉 🥯 System 🕞 |  |

#### **II. Upload Parameters**

"Uploading" button can upload the parameters from the RMV-531 as the following figure.

| 5 RMV-531 Ver1.01 2013/01/25 |                                                     |  |  |
|------------------------------|-----------------------------------------------------|--|--|
| Project                      | Exit                                                |  |  |
| COM8                         | 🕞 🛩 Disconnect   🕹 Download   🖾 Upload   🗠 System 🕞 |  |  |

GTP-230 (3G Multi-Function Controller) User Manual

Page : 40

Version 1.0.0

## 4.2.6 System

## (a)Signal Quality

Click "System->Signal Quality" can show the signal quality windows to know the GSM signal strength.

| 🗠 System 🕞              |      |
|-------------------------|------|
| Signal Quality          |      |
| Reboot RMV-531          |      |
| Recover Default Sett    | ings |
| Firmware Version        |      |
| Input PIN/PUK           |      |
|                         |      |
| WCDMA Signal Quality(0) | x    |
| 0%                      |      |
| 0 70                    | _    |
|                         |      |
|                         |      |
|                         |      |
|                         |      |
|                         |      |
|                         |      |
| 🛆 Read                  |      |
|                         |      |

◆ Field Description: The strength is divided into 5 sections shown in percentage. Operation: Read : Read the GSMWCDMA signal strength from the RMV-531.

## (b) Reboot the RMV-531

Clicking "System->Reboot RMV-531" button can reset the RMV-531 as follows.

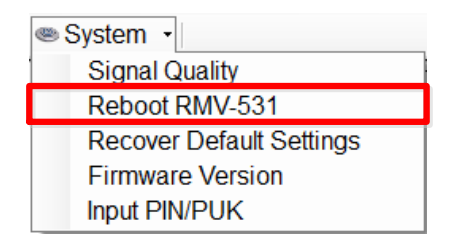

GTP-230 (3G Multi-Function Controller) User Manual

Version 1.0.0 Page : 41

## (c) Inquiring Firmware Version

Press "System->Firmware Version" in tool menu, and the window would show the versions of the RMV-531 Utility and firmware.

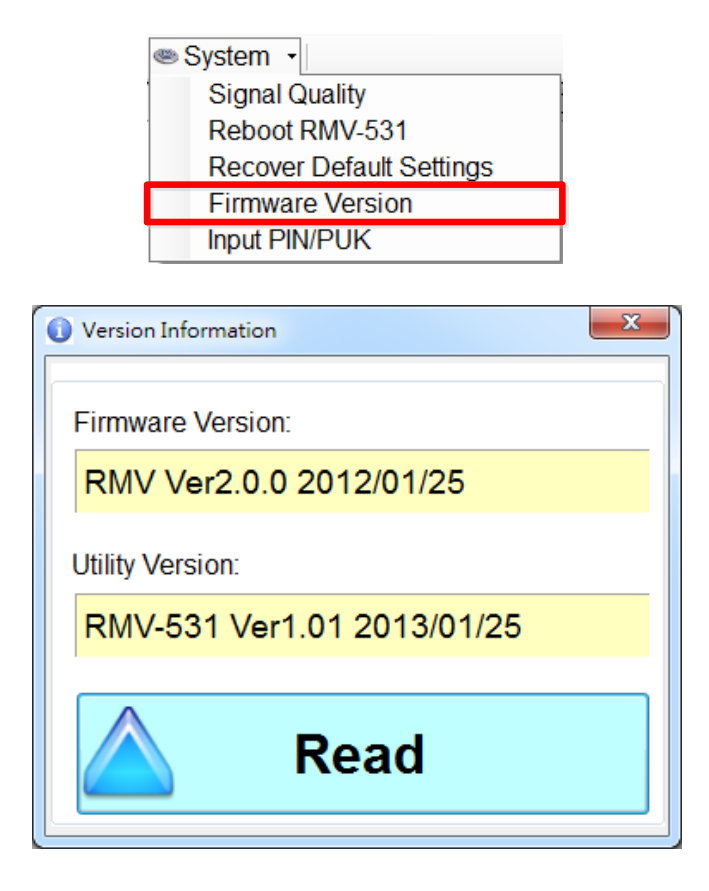

GTP-230 (3G Multi-Function Controller) User Manual

Version 1.0.0

 $\mathsf{Page}:42$ 

# 4.3 Modbus Exception Codes

The following is an overview of the Modbus Exception codes that are supported by the GTP-230 module.

| Code | Description          | Possible causes & solutions                                                                                                    |
|------|----------------------|----------------------------------------------------------------------------------------------------|
| 1    | Illegal function     | The function code is not supported by the GTP-230 module.                                                                                                   |
| 2    | Illegal Data Address | The data address does not exist on the GTP-230 module.                                                                                                    |
| 3    | Illegal Data Value   | The number of registers or the byte count value is not valid, or no CAN message details are stored in the "Normal CAN Message" field on the GTP-230 module. |
| 6    | Slave Device Busy    | A transmission buffer overrun has occurred. The message should be<br>retransmitted at a later time once the status of the module has<br>returned to normal. |

GTP-230 (3G Multi-Function Controller) User Manual

Version 1.0.0

# 5. SMS Example

We provide 6 examples for users to learn how to operate the GTP-230.

| Example                                         | Description                                                                                        |
|-------------------------------------------------|----------------------------------------------------------------------------------------------------|
| Example 1:                                      | This example shows how to send the fixed                                                           |
| Sending the general alarm SMS                   | content alarm SMS by Modbus                                                                        |
| (Level Trigger)                                 | commands in Level Trigger mode.                                                                    |
| Example 2:<br>Sending the alarm SMS dynamically | This example shows how to send the alarm SMS to the specific phone dynamically by Modbus commands. |
| Example 3:<br>Receiving the SMS                 | This example shows how to receive SMS from the GTP-230 by Modbus commands.                         |
| Example 4:                                      | This example shows how to send the fixed                                                           |
| Sending the general alarm SMS                   | content alarm SMS by Modbus                                                                        |
| (Edge Trigger)                                  | commands in Edge Trigger mode.                                                                     |

GTP-230 (3G Multi-Function Controller) User Manual

Version 1.0.0

# 5.1 Example 1: Sending the general alarm SMS (Level Trigger)

This example shows the steps to send the defined SMS to the defined phones in Level Trigger mode.

## 1. Setting the parameters by the GT-531 Series Utility

(1)Connect to the GTP-230. The Alarm Mode field will be enabled.

| 🖾 GT-531.UV1.1.0 2012/11/06 |                     |                              |                       |  |  |
|-----------------------------|---------------------|------------------------------|-----------------------|--|--|
| Project Language Exi        | t                   |                              |                       |  |  |
| COM1 🛛 👻 🛩 Connect          | 🛛 🤣 Download 🗍 📥 Ur | bload 🛛 🕕 Learn 🖉 🥯 System 🔹 |                       |  |  |
| 🖃 Prject(none)              | Parameters          | Value                        | Description           |  |  |
| System                      | Protocol            | Modbus RTU                   | Read Only             |  |  |
| 🖶 COM Port                  | Modbus Address      | 1                            | 1~247                 |  |  |
| Phone Book                  | Debug Message       | Enable                       | Enable or Disagle     |  |  |
| 🗈 Alarm Message             | SMS Check Number    | Disable                      | Enable or Disagle     |  |  |
|                             | Variable SMS        | Disable                      | Enable or Disagle     |  |  |
|                             | Alarm Mode          | Level Trigger                | Level or Edge Trigger |  |  |

(2)Choose the level trigger mode.

| Prject(none)          | Parameters       | Value             | Description           |
|-----------------------|------------------|-------------------|-----------------------|
| - <mark>System</mark> | Protocol         | Modbus RTU        | Read Only             |
| 🗉 - COM Port          | Modbus Address   | 1                 | 1~247                 |
| Phone Book            | Debug Message    | Enable            | Enable or Disagle     |
| 🗈 Alarm Message       | SMS Check Number | Disable           | Enable or Disagle     |
|                       | Variable SMS     | Disable           | Enable or Disagle     |
|                       | Alarm Mode       | Level Trigger 🗸 🗸 | Level or Edge Trigger |
|                       |                  | Level Trigger     |                       |
|                       |                  | Edge Trigger      |                       |

(3)New and name an "Example1.prj" project in the Utility.

|         |          | 😑 Project(Example1.prj) |
|---------|----------|-------------------------|
|         |          | System                  |
| Project | Language | COM Port                |
| New     | Junguugo | COM2                    |
| Ope     | n        | COM3                    |
| Save    | 3        | Phone Book              |
| Save    | e as     | 🛓 Alarm Message         |

GTP-230 (3G Multi-Function Controller) User Manual

Version 1.0.0 Page : 45

| 😑 Project(Example1.prj)                | Parameters       | Value         | Description           |
|----------------------------------------|------------------|---------------|-----------------------|
| - <mark>System</mark>                  | Protocol         | Modbus RTU    | Read Only             |
| COM Port<br>COM2<br>COM3<br>Phone Book | Modbus Address   | 1             | 1~247                 |
|                                        | Debug Message    | Enable        | Enable or Disagle     |
|                                        | SMS Check Number | Disable       | Enable or Disagle     |
|                                        | Variable SMS     | Disable       | Enable or Disagle     |
| ⊞- Alarin Message                      | Alarm Mode       | Level Trigger | Level or Edge Trigger |

### (4)New and name an "Example1.prj" project in the Utility.

### (5)Add 2 new phone groups and input phone numbers as follows:

| 😑 Project(Example1.prj)                             | Parameters | Value      | Description        |
|-----------------------------------------------------|------------|------------|--------------------|
| System                                              | Group Name | group0     | 1~10 Unicode Char. |
| 🗉 COM Port                                          | Phone 0    | 0123456789 |                    |
| ⊡ Phone Book<br>group0<br>group1<br>⊡ Alarm Message | Phone 1    |            |                    |
|                                                     | Phone 2    |            |                    |
|                                                     | Phone 3    |            |                    |
|                                                     | Phone 4    |            |                    |
|                                                     |            |            |                    |

| 😑 Project(Example1.prj) | Parameters | Value      | Description        |
|-------------------------|------------|------------|--------------------|
| System                  | Group Name | group 1    | 1~10 Unicode Char. |
| 🗊 COM Port              | Phone 0    | 9876543210 |                    |
| ∍ Phone Book<br>group0  | Phone 1    |            |                    |
|                         | Phone 2    |            |                    |
|                         | Phone 3    |            |                    |
| ⊞- Alarm Message        | Phone 4    |            |                    |

(6)Set the Alarm Channel0 and Channel1 separately as follows:

#### Note: Trigger time field can't be used in Level Trigger mode.

| 😑 Project(Example1.pr | Parameters    | Value        | Description       |
|-----------------------|---------------|--------------|-------------------|
| System                | Alarm Channel | 0            | Read Only         |
| 🕀 COM Port            | On Message    | Channel0 ON  | 54 Unicode Char.  |
| 🖃 Phone Book          | Off Message   | Channel0 OFF | 54 Unicode Char.  |
| group0                | SMS Alarm     | Enable       | Enable or Disable |
| ingroup I             | Voice Alarm   | Disable      | Enable or Disable |
| Alarm Message         | Trigger Time  | 0            | 0~9999 Secs       |
| Alarm1                | All Group     |              |                   |
| Alarm2                | group0        |              |                   |
| Alarm3                | group 1       |              |                   |
|                       |               |              |                   |

GTP-230 (3G Multi-Function Controller) User Manual

Version 1.0.0

| 😑 Project(Example1.pr 📤 | Parameters    | Value        | Description       |
|-------------------------|---------------|--------------|-------------------|
| System                  | Alarm Channel | 1            | Read Only         |
| 🖬 COM Port              | On Message    | Channell ON  | 54 Unicode Char.  |
| 🖨 Phone Book            | Off Message   | Channel1 OFF | 54 Unicode Char.  |
| -group0                 | SMS Alarm     | Enable       | Enable or Disable |
| groupl                  | Voice Alarm   | Disable      | Enable or Disable |
| Alarm Message           | Trigger Time  | 0            | 0~9999 Secs       |
| Alarm1                  | All Group     |              |                   |
| Alarm2                  | group0        |              |                   |
| - Alarm3                | group1        |              |                   |

(7)Connect to the GTP-230 and download these parameters to it.

| S GT-531 Utility ¥1.0.0 |          |        |            |          |         |          |   |
|-------------------------|----------|--------|------------|----------|---------|----------|---|
| Project                 | Language | Exit   |            |          |         |          |   |
| COM1                    | 🗸 🎺 Disc | onnect | 🕹 Download | 🔺 Upload | 🛈 Learn | 🥯 System | • |

#### 2. Modbus RTU commands

(1)Connect COM2 (RS-232) or COM3 (RS-485) of the GTP-230 to the Host.

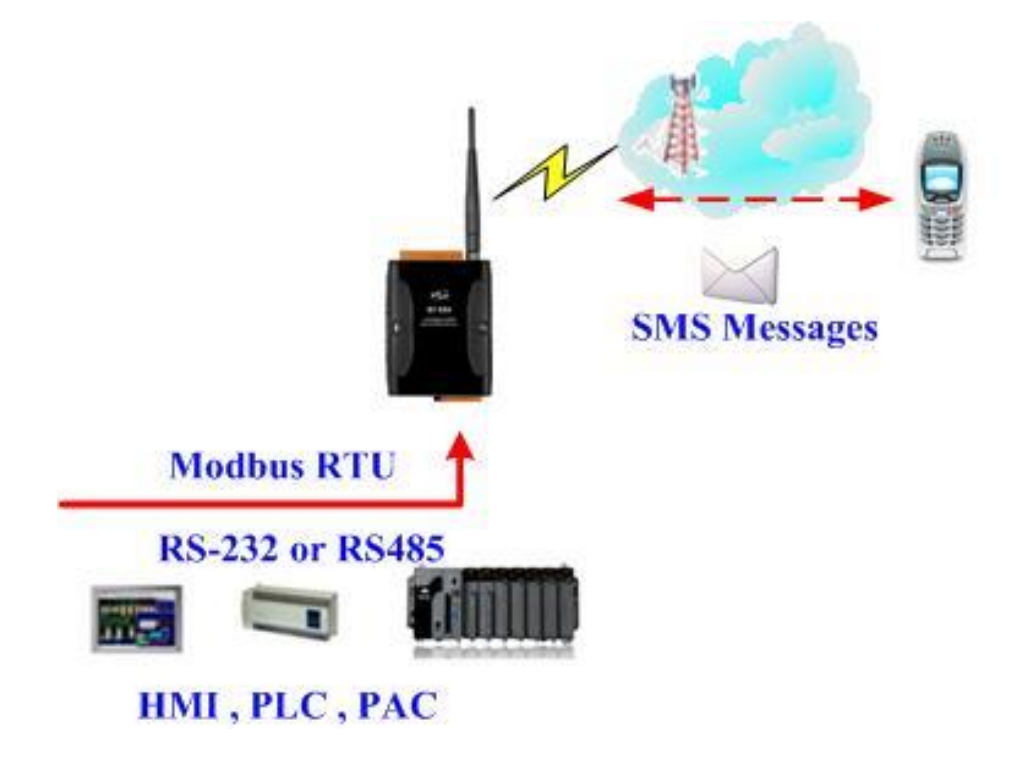

(2)Sending the Modbus commands from the Host to the GTP-230 to transmit the alarm SMS as follows:

GTP-230 (3G Multi-Function Controller) User Manual

Version 1.0.0

Commands and Description:

| Commands    | Sending Alarm<br>SMS<br>(Hex)                                                                                                    | Comman<br>d<br>Respons<br>e | 01 05 00 00 FF 00 8C 3A<br>01 05 00 00 FF 00 8C 3A |  |
|-------------|----------------------------------------------------------------------------------------------------|-----------------------------|----------------------------------------------------|--|
| Description | <ol> <li>The GTP-230 receives the Modbus command then sends the<br/>alarm message.</li> <li>The content of the alarm SMS is "On Message" of Alarm Channel0<br/>message.</li> <li>The alarm SMS would send to the defined phone groups.</li> </ol> |                             |                                                    |  |
| Result      | The phones defined content of the SMS i                                                                                                    | in the gro<br>s "Channe     | up0 would receive the SMS. The<br>el0 ON"          |  |

Command Format:

| Send the alarm SMS |            |                                                      |  |  |  |
|--------------------|------------|------------------------------------------------------|--|--|--|
|                    | Byte 0     | The Modbus Address of the GTP-230                    |  |  |  |
|                    | Byte 1     | Function Code = 0x05                                 |  |  |  |
| Command            | Byte 2 ~ 3 | Alarm Channel                                        |  |  |  |
| Command            |            | =0xFF00, Sending the field content of "On Message".  |  |  |  |
|                    | Dyle 4 ~ 5 | =0x0000, Sending the field content of "Off Message". |  |  |  |
|                    | Byte 6 ~ 7 | CRC-16                                               |  |  |  |
|                    | Byte 0     | The Modbus Address of the GTP-230                    |  |  |  |
| Corroct            | Byte 1     | Function Code = 0x05                                 |  |  |  |
| Correct            | Byte 2 ~ 3 | Alarm Channel                                        |  |  |  |
| Response           | Byte 4 ~ 5 | =0xFF00 or =0x0000                                   |  |  |  |
|                    | Byte 6 ~ 7 | CRC-16                                               |  |  |  |
|                    | Byte 0     | The Modbus Address of the GTP-230                    |  |  |  |
| Error              | Byte 1     | = 0x85                                               |  |  |  |
| Posponso           | Buto 2     | Error Code                                           |  |  |  |
| Response           | Dyte 2     | 06: Buffer overflow                                  |  |  |  |
|                    | Byte 3 ~ 4 | CRC-16                                               |  |  |  |

GTP-230 (3G Multi-Function Controller) User Manual

Version 1.0.0 Page : 48

# 5.2 Example 2: Sending the alarm SMS dynamically

This example is shown how to send the dynamic SMS to the dynamic phones by Modbus commands. The max chars of the dynamic SMS are 70 Unicode.

For sending the dynamic SMS, it is not needed to be set by the GT-531 Series Utility. This function can be finished by Modbus commands as follows.

(1) Connect to COM2 (RS-232) or COM3 (RS-485) of the GTP-230 to the Host PC.

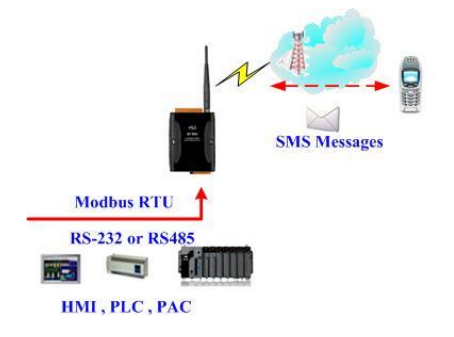

(2) The host sends the Modbus commands to the GTP-230 to set the content of the SMS and phone number first. Then, send the command to transmit the SMS.

|         |                          | Command  | 01 10 01 D5 00 06 0C 30 31 32 33 |
|---------|--------------------------|----------|----------------------------------|
|         | Setting the phone number | Commanu  | 34 35 36 37 38 39 00 00 D5 2B    |
|         | (Hex)                    | Response | 01 10 01 D5 00 06 50 0F          |
|         |                          |          | 01 10 01 8F 00 0C 18 44 00 79 00 |
|         | Setting the SMS content  | Command  | 6E 00 61 00 6D 00 69 00 63 00 20 |
| Command | (Hex)                    |          | 00 53 00 4D 00 53 00 00 00 AC 3B |
|         |                          | Response | 01 10 01 8F 00 0C F0 1B          |
|         | Sending the SMS(FC 5)    | Command  | 01 05 00 80 FF 00 8D D2          |
|         | (Hex)                    | Response | 01 05 00 80 FF 00 8D D2          |
|         | Sending the SMS(FC 15)   | Command  | 01 0F 00 80 00 01 01 01 EE 89    |
|         | (Hex)                    | Response | 01 0F 00 80 00 01 01 01 EE 89    |

Commands and Description:

GTP-230 (3G Multi-Function Controller) User Manual

Version 1.0.0

|             | 1. The phone number:0123456789                                     |
|-------------|--------------------------------------------------------------------|
| Description | 2. The content of the SMS:Dynamic SMS                              |
|             | 3. Transmitting the SMS                                            |
| Result      | The phone number "0123456789" would receive the "Dynamic SMS" SMS. |

## Format Description:

| Setting the dynamic phone number |              |                                                       |  |  |
|----------------------------------|--------------|-------------------------------------------------------|--|--|
|                                  | Byte 0       | The Modbus Address of the GTP-230                     |  |  |
|                                  | Byte 1       | Function Code = $16 (0x10)$                           |  |  |
|                                  | Byte 2 ~ 3   | The start address of the phone number                 |  |  |
| Command                          | Byte 4 ~ 5   | Register Count: The register size of the phone number |  |  |
| Command                          | Byte 6       | Byte Count(Register Counter x 2)                      |  |  |
|                                  |              | The phone number (ASCII code). The end char is        |  |  |
|                                  | Byte7 ~ 18   | 0x00. If the number size is 20, it is needed not the  |  |  |
|                                  |              | end char.                                             |  |  |
|                                  | Byte 19 ~ 20 | CRC-16 check code                                     |  |  |
|                                  | Byte 0       | The Modbus Address of the GTP-230                     |  |  |
|                                  | Byte 1       | Function Code = 16 (0x10)                             |  |  |
| Correct response                 | Byte 2 ~ 3   | The start address of the phone number                 |  |  |
| Conectresponse                   | Byte 4 ~ 5   | Register Count: The register size of the phone        |  |  |
|                                  |              | number                                                |  |  |
|                                  | Byte 6 ~ 7   | CRC-16 check code                                     |  |  |
|                                  | Byte 0       | The Modbus Address of the GTP-230                     |  |  |
|                                  | Byte 1       | = 0x90                                                |  |  |
| Error rosponso                   |              | Error Code                                            |  |  |
|                                  | Byte 2       | 02: The GTP-230 is sending the SMS. The phone         |  |  |
|                                  |              | number is unchangeable.                               |  |  |
|                                  | Byte 3 ~ 4   | CRC-16 check code                                     |  |  |

GTP-230 (3G Multi-Function Controller) User Manual

Version 1.0.0

 $\mathsf{Page}: 50$ 

| Setting the content of the SMS |              |                                                         |  |  |
|--------------------------------|--------------|---------------------------------------------------------|--|--|
|                                | Byte 0       | The Modbus Address of the GTP-230                       |  |  |
|                                | Byte 1       | Function Code = $16 (0x10)$                             |  |  |
|                                | Byte 2 ~ 3   | The start address of the sent SMS                       |  |  |
|                                |              | Register Count: The size of the SMS. The max is 70      |  |  |
|                                | Byte 4 ~ 5   | Unicode.                                                |  |  |
| Command                        | Byte 6       | Byte Count(Register Counter x 2)                        |  |  |
|                                |              | The content of the SMS (Unicode code). The end          |  |  |
|                                | Byte7 ~ 30   | char is 0x0000. If the size of the SMS is 70, it is not |  |  |
|                                |              | needed the end char.                                    |  |  |
|                                | Byte 31 ~ 32 | CRC-16 check code                                       |  |  |
|                                | Byte 0       | The Modbus Address of the GTP-230                       |  |  |
|                                | Byte 1       | Function Code = 16 (0x10)                               |  |  |
| Corroot Booponoo               | Byte 2 ~ 3   | The start address of the sent SMS                       |  |  |
| Correct Response               | Byte 4 ~ 5   | Register Count: The size of the SMS. The max is 70      |  |  |
|                                |              | Unicode.                                                |  |  |
|                                | Byte 6 ~ 7   | CRC-16 check code                                       |  |  |
|                                | Byte 0       | The Modbus Address of the GTP-230                       |  |  |
|                                | Byte 1       | = 0x90                                                  |  |  |
| Error Boopopoo                 |              | Error Code                                              |  |  |
|                                | Byte 2       | 02: The GTP-230 is sending the SMS. The content of      |  |  |
|                                |              | the SMS is unchangeable.                                |  |  |
|                                | Byte 3 ~ 4   | CRC-16 check code                                       |  |  |

| Sending the SMS (Function Code 5) |            |                                   |  |
|-----------------------------------|------------|-----------------------------------|--|
|                                   | Byte 0     | The Modbus Address of the GTP-230 |  |
|                                   | Byte 1     | Function Code = 0x05              |  |
| Command                           | Byte 2 ~ 3 | = 0x0080                          |  |
|                                   | Byte 4 ~ 5 | = 0xFF00                          |  |
|                                   | Byte 6 ~ 7 | CRC-16 check code                 |  |
| Corroct                           | Byte 0     | The Modbus Address of the GTP-230 |  |
| Boononoo                          | Byte 1     | Function Code = 0x05              |  |
| Response                          | Byte 2 ~ 3 | = 0x0080                          |  |

Version 1.0.0 Page : 51

|          | Byte 4 ~ 5 = 0xFF00 |                                           |
|----------|---------------------|-------------------------------------------|
|          | Byte 6 ~ 7          | CRC-16 check code                         |
| Byte 0   |                     | The Modbus Address of the GTP-230         |
|          | Byte 1              | = 0x85                                    |
| Error    |                     | Error Code:                               |
| Response | Byte 2              | 06: Sending buffer overflow or the SMS is |
|          |                     | sending                                   |
|          | Byte 3 ~ 4          | CRC-16 check code                         |

| Sending the SMS (Function Code 15) |            |                                                   |  |
|------------------------------------|------------|---------------------------------------------------|--|
|                                    | Byte 0     | The Modbus Address of the GTP-230                 |  |
|                                    | Byte 1     | Function Code = 0x0F                              |  |
|                                    | Byte 2 ~ 3 | = 0x0080                                          |  |
| Command                            | Byte 4 ~ 5 | = 0x0001                                          |  |
|                                    | Byte 6     | = 0x01                                            |  |
|                                    | Byte 7     | = 0x01                                            |  |
|                                    | Byte 8 ~ 9 | CRC-16 check code                                 |  |
|                                    | Byte 0     | The Modbus Address of the GTP-230                 |  |
|                                    | Byte 1     | Function Code = 0x0F                              |  |
| Corroct                            | Byte 2 ~ 3 | = 0x0080                                          |  |
| Posponso                           | Byte 4 ~ 5 | = 0x0001                                          |  |
| Response                           | Byte 6     | = 0x01                                            |  |
|                                    | Byte 7     | = 0x01                                            |  |
|                                    | Byte 8 ~ 9 | CRC-16 check code                                 |  |
|                                    | Byte 0     | The Modbus Address of the GTP-230                 |  |
| Error                              | Byte 1     | = 0x8F                                            |  |
| Bosponso                           | Byte 2     | Error Code:                                       |  |
| перопре                            |            | 06: Sending buffer overflow or the SMS is sending |  |
|                                    | Byte 3 ~ 4 | CRC-16 check code                                 |  |

Version 1.0.0

Page : 52

 $Copyright @ \ 2017 \ ICP \ DAS \ Co., \ Ltd. \ All \ Rights \ Reserved \\ E-mail: \ service @ icpdas.com$ 

## 5.3 Example 3: Receiving the SMS

This example is shown how to read the SMS form the GTP-230.

1. Setting the parameters by the GT-531 Series Utility

(1)New and name an "Example5.prj" project in the Utility.

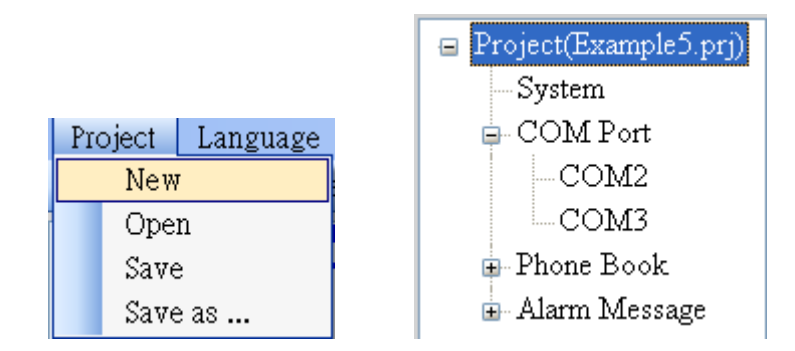

(2)Set the Modbus address as 1 (the factory default address is 1).

| 🖃 Project(Example5.prj) | Parameters       | Value      | Discription       |
|-------------------------|------------------|------------|-------------------|
| - <mark>System</mark>   | Protocol         | Mođbus RTU | Read Only         |
| 🗊 COM Port              | Modbus Address   | 1          | 1~247             |
| 🗊 Phone Book            | Debug Message    | Enable     | Enable or Disagle |
| 🗈 Alarm Message         | SMS Check Number | Disable    | Enable or Disagle |
|                         | Variable SMS     | Disable    | Enable or Disagle |

(3)Add a new phone group and input phone numbers above. The GTP-230 is built-in the phone filter. The SMS would be received according to the defined phone numbers.

| 😑 Project(Example5.prj) | Parameters | Value      | Discription        |
|-------------------------|------------|------------|--------------------|
| System                  | Group Name | group0     | 1~10 Unicode Char. |
| 🗉 COM Port              | Phone 0    | 0123456789 |                    |
| 📮 Phone Book            | Phone 1    |            |                    |
| -group0                 | Phone 2    |            |                    |
| ⊞- Alarm Message        | Phone 3    |            |                    |

(4)Connect to the GTP-230 and download these parameters to the GTP-230.

| 🎉 GT-531 | Utility ¥1.0.0 |            |          |         |            |
|----------|----------------|------------|----------|---------|------------|
| Project  | Language Exit  |            |          |         |            |
| COM1     | 👻 🛩 Disconnect | 🕹 Download | 🛆 Upload | 🛈 Learn | 🥯 System 🔹 |

GTP-230 (3G Multi-Function Controller) User Manual

Version 1.0.0 Page : 53

## 2. Modbus RTU commands

(1)Connect to COM2(RS-232) or COM3(RS-485) of the GTP-230 to the Host.

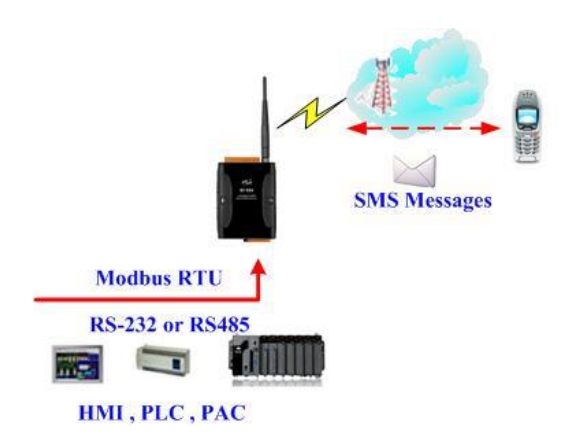

(2)The host can send the Modbus command periodically to inquire the GTP-230 whether has received the SMS. If the GTP-230 has received the SMS, you can send the command to read it.

Command and Description:

|         | Checking the                           | command  | 01 02 00 01 00 01 E8 0A                                                       |
|---------|----------------------------------------|----------|-------------------------------------------------------------------------------|
|         | received SMS                           | Deenenee | 01 02 01 00 A1 88 (No SMS)                                                    |
|         | (Hex)                                  | Response | 01 02 01 01 60 48 (Receiving the SMS)                                         |
|         | Reading the phone                      | command  | 01 04 00 1E 00 0A 10 0B                                                       |
|         | number of the<br>received SMS<br>(Hex) | Response | 01 04 14 38 38 36 39 32 38 37 36 36 35<br>30 37 00 00 00 00 00 00 00 00 B6 6E |
| Command | Reading the date of                    | command  | 01 04 00 28 00 07 31 C0                                                       |
|         | the received SMS                       | Response | 01 04 0E 32 30 31 31 30 34 32 32 30 39                                        |
|         | (Hex)                                  |          | 35 35 33 31 3D 79                                                             |
|         | Pooding the content                    | command  | 01 04 00 2F 00 51 00 3F                                                       |
|         | of the received SMS                    |          | 01 04 A2 00 00 48 65 6C 6C 6F 2C 47 54                                        |
|         |                                        | Response | 2D 35 33 31 21 00 00 00(Size is                                               |
|         |                                        |          | 162 Bytes)                                                                    |
|         | Clear the SMS from                     | command  | 01 05 00 C7 FF 00 3D C7                                                       |

GTP-230 (3G Multi-Function Controller) User Manual

Version 1.0.0

Page : 54

|             | the GT-531                                                              | Posponso       |                                          |  |  |  |
|-------------|-------------------------------------------------------------------------|----------------|------------------------------------------|--|--|--|
|             | (Hex)                                                                   | Response       | 01 03 00 C7 FF 00 3D C7                  |  |  |  |
|             | 1. The phone of Grou                                                    | ups transmits  | the SMS to the GTP-230. The SMS is       |  |  |  |
|             | "Hello,GT-531!".                                                        |                |                                          |  |  |  |
|             | 2. To inquire the GTF                                                   | P-230 whether  | has received the SMS periodically.       |  |  |  |
|             | 3. If the GTP-230 has received the SMS, send the command to read the    |                |                                          |  |  |  |
| Description | phone number, date and the SMS.                                         |                |                                          |  |  |  |
|             | 4. Because these addresses of these information are continuous, you can |                |                                          |  |  |  |
|             | send one command to read that.                                          |                |                                          |  |  |  |
|             | 5. Send a clear SMS                                                     | command to     | clear the SMS from the GT-531 and it can |  |  |  |
|             | receive the next S                                                      | MS.            |                                          |  |  |  |
| Result      | The phone of transm                                                     | itting SMS : 8 | 386928766507                             |  |  |  |
|             | Date : 20110422095531(2011/04/22/ 09:55:31)                             |                |                                          |  |  |  |
|             | The SMS:Hello,GT                                                        | -531!          |                                          |  |  |  |

## Format Description:

| nquiring the GTP-230 whether has received the SMS |            |                                                 |  |
|---------------------------------------------------|------------|-------------------------------------------------|--|
|                                                   | Byte 0     | The Modbus Address of the GTP-230               |  |
|                                                   | Byte 1     | Function Code = 2                               |  |
| Command                                           | Buto 2 2   | The address to indicate whether the GTP-230 has |  |
| Commanu                                           | Dyle Z ~ S | received the SMS                                |  |
|                                                   | Byte 4 ~ 5 | Bit Count <sup>,</sup> 1 bit                    |  |
|                                                   | Byte 6 ~ 7 | CRC-16 check code                               |  |
|                                                   | Byte 0     | The Modbus Address of the GTP-230               |  |
|                                                   | Byte 1     | Function Code = 2                               |  |
| Corroct rooponoo                                  | Byte 2     | Byte Count <sup>,</sup> (The size of Data)      |  |
| Correct response                                  | Byte 3     | = 0, No SMS                                     |  |
|                                                   |            | = 1, Having received the SMS                    |  |
|                                                   | Byte 4 ~ 5 | CRC-16 check code                               |  |
|                                                   | Byte 0     | The Modbus Address of the GTP-230               |  |
| Error rocponco                                    | Byte 1     | = 0x82                                          |  |
|                                                   | Buto 2     | Error Code                                      |  |
|                                                   |            | 02: Error format                                |  |

GTP-230 (3G Multi-Function Controller) User Manual

Version 1.0.0

|--|

| Reading the phone n | umber of the r | eceived SMS                                           |
|---------------------|----------------|-------------------------------------------------------|
|                     | Byte 0         | The Modbus Address of the GTP-230                     |
|                     | Byte 1         | Function Code = 4                                     |
| Command             | Byte 2 ~ 3     | The data address of the sending phone number          |
| Command             | Buto 4 5       | Register Count (The inquired count of register. It is |
|                     | Dyle 4 ~ 5     | fixed as 10(0x0A)                                     |
|                     | Byte 6 ~ 7     | CRC-16 check code                                     |
|                     | Byte 0         | The Modbus Address of the GTP-230                     |
|                     | Byte 1         | Function Code = 4                                     |
| Correct             | Byte 2         | Byte Count                                            |
| Response            | Byte 3 ~ 22    | The sending phone number (ASCII coed, 0x00 is         |
|                     |                | the end char)                                         |
|                     | Byte 23 ~ 24   | CRC-16 check code                                     |
|                     | Byte 0         | The Modbus Address of the GTP-230                     |
| Error               | Byte 1         | = 0x84                                                |
| Posponso            | Byte 2         | Error Code                                            |
| Response            |                | 02: Error format                                      |
|                     | Byte 3 ~ 4     | CRC-16 check code                                     |

| Reading the date of the SMS |              |                                                        |
|-----------------------------|--------------|--------------------------------------------------------|
|                             | Byte 0       | The Modbus Address of the GTP-230                      |
|                             | Byte 1       | Function Code = 4                                      |
| Command                     | Byte 2 ~ 3   | The data address of the received SMS date              |
| Commanu                     | Buto 1 5     | Register Count (The inquired count of register. It is  |
|                             | Byle 4 ~ 5   | fixed as 7(0x07)                                       |
|                             | Byte 6 ~ 7   | CRC-16 check code                                      |
| Byte 0                      | Byte 0       | The Modbus Address of the GTP-230                      |
|                             | Byte 1       | Function Code = 4                                      |
| Correct Response            | Byte 2       | Byte Count                                             |
|                             | Byte 3 ~ 16  | Date and Time (ASCII code <sup>,</sup> yyyyMMddHHmmss) |
|                             | Byte 17 ~ 18 | CRC-16 check code                                      |

Version 1.0.0

|          | Byte 0     | The Modbus Address of the GTP-230 |
|----------|------------|-----------------------------------|
| Error    | Byte 1     | = 0x84                            |
| Posponso | Byte 2     | Error Code:                       |
| Response |            | 06: Error format                  |
|          | Byte 3 ~ 4 | CRC-16 check code                 |

| Reading the SMS  |                |                                                       |
|------------------|----------------|-------------------------------------------------------|
|                  | Byte 0         | The Modbus Address of the GTP-230                     |
|                  | Byte 1         | Function Code = 4                                     |
| Command          | Byte 2 ~ 3     | The address of the received SMS content               |
|                  |                | Register Count (The inquired count of register. It is |
|                  | Byle 4 ~ 5     | fixed as 81(0x51)                                     |
|                  | Byte 6 ~ 7     | CRC-16 check code                                     |
|                  | Byte 0         | The Modbus Address of the GTP-230                     |
|                  | Byte 1         | Function Code = 4                                     |
|                  | Byte 2         | Byte Count                                            |
|                  | Byte 3 ~ 4     | =0x0000, The data is ASCII code.                      |
| Correct Response |                | =0x0001, The data is Unicode code.                    |
|                  |                | The SMS content. The end char is 0x00 if the data     |
|                  | Byte 5 ~ 164   | is ASCII code. If the end char is 0x0000, it is       |
|                  |                | Unicode.                                              |
|                  | Byte 165 ~ 166 | CRC-16 check code                                     |
|                  | Byte 0         | The Modbus Address of the GTP-230                     |
| Error            | Byte 1         | = 0x84                                                |
| Response         |                | Error Code:                                           |
|                  |                | 02: Error format                                      |
|                  | Byte 3 ~ 4     | CRC-16 check code                                     |

| Clear the SMS from th | e GTP-230 |                                   |
|-----------------------|-----------|-----------------------------------|
| Commond               | Byte 0    | The Modbus Address of the GTP-230 |
| Commanu               | Byte 1    | Function Code = 0x05              |

Version 1.0.0 Page : 57

|                  | Byte 2 ~ 3 | = 0x00C7                          |
|------------------|------------|-----------------------------------|
|                  | Byte 4 ~ 5 | = 0xFF00                          |
|                  | Byte 6 ~ 7 | CRC-16                            |
|                  | Byte 0     | The Modbus Address of the GTP-230 |
|                  | Byte 1     | Function Code = 0x05              |
| Correct response | Byte 2 ~ 3 | = 0x00C7                          |
|                  | Byte 4 ~ 5 | = 0xFF00                          |
|                  | Byte 6 ~ 7 | CRC-16                            |
|                  | Byte 0     | The Modbus Address of the GTP-230 |
|                  | Byte 1     | = 0x85                            |
| Error response   | Duto 2     | Error Code                        |
|                  | Dyte Z     | 02: Error format                  |
|                  | Byte 3 ~ 4 | CRC-16 check code                 |

Version 1.0.0

Page : 58

# 5.4 Example 4: Sending the general alarm SMS (Edge Trigger)

This example shows the steps to send the defined SMS to the defined phones in Edge Trigger mode.

## 1. Setting the parameters by the GT-531 Series Utility

(1)Connect to the GTP-230. The Alarm Mode field will be enabled.

| 🌇 G T-531.UV1.1.0 2012/11/06 | ;                   |                              |                       |
|------------------------------|---------------------|------------------------------|-----------------------|
| Project Language Exi         | t                   |                              |                       |
| COM1 🛛 🛩 🥙 Connect           | 🛛 🕹 Download 🛛 📥 Up | oload   🚺 Learn   🥗 System 🔹 |                       |
| 🖃 Prject(none)               | Parameters          | Value                        | Description           |
| System                       | Protocol            | Modbus RTU                   | Read Only             |
| 🗊 COM Port                   | Modbus Address      | 1                            | 1~247                 |
| Phone Book                   | Debug Message       | Enable                       | Enable or Disagle     |
| ⊞- Alarm Message             | SMS Check Number    | Disable                      | Enable or Disagle     |
|                              | Variable SMS        | Disable                      | Enable or Disagle     |
|                              | Alarm Mode          | Level Trigger                | Level or Edge Trigger |

(2)Choose the edge trigger mode.

| E Prject(none)  | Parameters       | Value            | Description           |
|-----------------|------------------|------------------|-----------------------|
| System          | Protocol         | Modbus RTU       | Read Only             |
| 🗊 COM Port      | Modbus Address   | 1                | 1~247                 |
| Phone Book      | Debug Message    | Enable           | Enable or Disagle     |
| 🗈 Alarm Message | SMS Check Number | Disable          | Enable or Disagle     |
|                 | Variable SMS     | Disable          | Enable or Disagle     |
|                 | Alarm Mode       | Edge Trigger 🗸 🗸 | Level or Edge Trigger |
|                 |                  | Level Trigger    |                       |
|                 |                  | Edge Trigger     |                       |
|                 |                  |                  |                       |

(3)New and name an "Example6.prj" project in the Utility.

|   |                  | 😑 Project(Example6.prj) |
|---|------------------|-------------------------|
|   |                  | System                  |
|   | Project Language | COM Port                |
|   | New              | COM2                    |
|   | Open             | COM3                    |
|   | Save             | Phone Book              |
|   | Save as          | 🕀 Alarm Message         |
| 1 |                  |                         |

GTP-230 (3G Multi-Function Controller) User Manual

Version 1.0.0 Page : 59

| 😑 Project(Example6.prj) | Parameters       | Value        | Description           |
|-------------------------|------------------|--------------|-----------------------|
| - <mark>System</mark>   | Protocol         | Modbus RTU   | Read Only             |
| 🕞 COM Port              | Modbus Address   | 1            | 1~247                 |
| 🗊 Phone Book            | Debug Message    | Enable       | Enable or Disagle     |
| 🛓 Alarm Message         | SMS Check Number | Disable      | Enable or Disagle     |
|                         | Variable SMS     | Disable      | Enable or Disagle     |
|                         | Alarm Mode       | Edge Trigger | Level or Edge Trigger |

### (4)Set the modbus address as 1. (The factory default address is 1)

## (5)Add 2 new phone groups and input phone numbers as follows:

| 😑 Project(Example6.prj)                                                                                                    | Parameters                                                           | Value                         | Description                       |
|----------------------------------------------------------------------------------------------------|----------------------------------------------------------------------|-------------------------------|-----------------------------------|
| System                                                                                                    | Group Name                                                           | group0                        | 1~10 Unicode Char.                |
| 🗉 COM Port                                                                                                    | Phone 0                                                              | 0123456789                    |                                   |
| 🖨 Phone Book                                                                                                    | Phone 1                                                              |                               |                                   |
| group0                                                                                                    | Phone 2                                                              |                               |                                   |
| group I                                                                                                    | Phone 3                                                              |                               |                                   |
| ⊞- Alarm Message                                                                                                    | Phone 4                                                              |                               |                                   |
|                                                                                                    |                                                                      |                               |                                   |
|                                                                                                    |                                                                      |                               |                                   |
| 😑 Project(Example6.prj)                                                                                                    | Parameters                                                           | Value                         | Description                       |
| ⊟ Project(Example6.prj) — System                                                                                                | Parameters<br>Group Name                                             | Value<br>group 1              | Description<br>1~10 Unicode Char. |
| <ul> <li>Project(Example6.prj)</li> <li>System</li> <li>COM Port</li> </ul>                                                     | Parameters<br>Group Name<br>Phone 0                                  | Value<br>group1<br>9876543210 | Description<br>1~10 Unicode Char. |
| <ul> <li>Project(Example6.prj)</li> <li>System</li> <li>COM Port</li> <li>Phone Book</li> </ul>                                 | Parameters<br>Group Name<br>Phone 0<br>Phone 1                       | Value<br>group1<br>9876543210 | Description<br>1~10 Unicode Char. |
| <ul> <li>Project(Example6.prj)</li> <li>System</li> <li>COM Port</li> <li>Phone Book</li> <li>group0</li> </ul>                 | Parameters<br>Group Name<br>Phone 0<br>Phone 1<br>Phone 2            | Value<br>group1<br>9876543210 | Description<br>1~10 Unicode Char. |
| <ul> <li>Project(Example6.prj)</li> <li>System</li> <li>COM Port</li> <li>Phone Book</li> <li>group0</li> <li>group1</li> </ul> | Parameters<br>Group Name<br>Phone 0<br>Phone 1<br>Phone 2<br>Phone 3 | Value<br>group1<br>9876543210 | Description<br>1~10 Unicode Char. |

#### (6)Set the Alarm Channel0 and Channel1 separately as follows:

| 😑 Project(Example6.pr 📤                                                                   | Parameters                                                                                                    | Value                                                                                                    | Description                                                                                                |
|-------------------------------------------------------------------------------------------|----------------------------------------------------------------------------------------------------|----------------------------------------------------------------------------------------------------|----------------------------------------------------------------------------------------------------|
| System                                                                                    | Alarm Channel                                                                                                 | 0                                                                                                    | Read Only                                                                                                  |
| 🕀 COM Port                                                                                | On Message                                                                                                    | Channel0 ON                                                                                                    | 54 Unicode Char.                                                                                           |
| 🕀 Phone Book                                                                              | Off Message                                                                                                   | Channel0 OFF                                                                                                    | 54 Unicode Char.                                                                                           |
| 🖨 Alarm Message                                                                           | SMS Alarm                                                                                                    | Enable                                                                                                    | Enable or Disable                                                                                          |
| AlarmU                                                                                    | Voice Alarm                                                                                                   | Disable                                                                                                    | Enable or Disable                                                                                          |
| Alarm I                                                                                   | Trigger Time                                                                                                  | 10                                                                                                    | 0~9999 Secs                                                                                                |
| Alarm3                                                                                    | All Group                                                                                                    |                                                                                                    |                                                                                                    |
| Alarm4                                                                                    | group0                                                                                                    |                                                                                                    |                                                                                                    |
| -Alarm5                                                                                   | group1                                                                                                    |                                                                                                    |                                                                                                    |
|                                                                                           |                                                                                                    |                                                                                                    |                                                                                                    |
| 😑 Project(Example6.pr                                                                     | Parameters                                                                                                    | Value                                                                                                    | Description                                                                                                |
|                                                                                           |                                                                                                    |                                                                                                    |                                                                                                    |
| System                                                                                    | Alarm Channel                                                                                                 | 1                                                                                                    | Read Only                                                                                                  |
| System<br>⊕-COM Port                                                                      | Alarm Channel<br>On Message                                                                                   | 1<br>Channel1 ON                                                                                                    | Read Only<br>54 Unicode Char.                                                                              |
| System<br>⊕-COMPort<br>⊕-Phone Book                                                       | Alarm Channel<br>On Message<br>Off Message                                                                    | 1<br>Channel1 ON<br>Channel1 OFF                                                                                                    | Read Only<br>54 Unicode Char.<br>54 Unicode Char.                                                          |
| System<br>COM Port<br>Phone Book<br>Alarm Message                                         | Alarm Channel<br>On Message<br>Off Message<br>SMS Alarm                                                       | 1<br>Channel1 ON<br>Channel1 OFF<br>Enable                                                                                                    | Read Only<br>54 Unicode Char.<br>54 Unicode Char.<br>Enable or Disable                                     |
|                                                                                           | Alarm Channel<br>On Message<br>Off Message<br>SMS Alarm<br>Voice Alarm                                        | 1<br>Channell ON<br>Channell OFF<br>Enable<br>Disable                                                                                                    | Read Only<br>54 Unicode Char.<br>54 Unicode Char.<br>Enable or Disable<br>Enable or Disable                |
| System<br>COM Port<br>Phone Book<br>Alarm Message<br>Alarm0<br>Alarm1<br>Alarm2           | Alarm Channel<br>On Message<br>Off Message<br>SMS Alarm<br>Voice Alarm<br>Trigger Time                        | 1<br>Channell ON<br>Channell OFF<br>Enable<br>Disable<br>20                                                                                                    | Read Only<br>54 Unicode Char.<br>54 Unicode Char.<br>Enable or Disable<br>Enable or Disable<br>0~9999 Secs |
| System<br>COM Port<br>Phone Book<br>Alarm Message<br>Alarm0<br>Alarm1<br>Alarm2<br>Alarm3 | Alarm Channel<br>On Message<br>Off Message<br>SMS Alarm<br>Voice Alarm<br>Trigger Time<br>All Group           | 1<br>Channel1 ON<br>Channel1 OFF<br>Enable<br>Disable<br>20                                                                                                    | Read Only<br>54 Unicode Char.<br>54 Unicode Char.<br>Enable or Disable<br>Enable or Disable<br>0~9999 Secs |
| System<br>COM Port<br>Phone Book<br>Alarm Message<br>Alarm0<br>Alarm1<br>Alarm3<br>Alarm4 | Alarm Channel<br>On Message<br>Off Message<br>SMS Alarm<br>Voice Alarm<br>Trigger Time<br>All Group<br>group0 | 1         Channel1 ON         Channel1 OFF         Enable         Disable         20         Image: Comparison of the second second secon | Read Only<br>54 Unicode Char.<br>54 Unicode Char.<br>Enable or Disable<br>Enable or Disable<br>0~9999 Secs |

GTP-230 (3G Multi-Function Controller) User Manual

Version 1.0.0 Page : 60

(7)Connect to the GTP-230 and download these parameters to it.

| 🌃 G T-531 | Utility ¥1.0.0 |         |            |          |         |          |   |
|-----------|----------------|---------|------------|----------|---------|----------|---|
| Project   | Language       | Exit    |            |          |         |          |   |
| COM1      | 🗸 🎺 Dise       | connect | 🕹 Download | 🛆 Upload | 🕕 Learn | 🥯 System | • |

## 2. Modbus RTU commands

(1)Connect COM2 (RS-232) or COM3 (RS-485) of the GTP-230 to the Host.

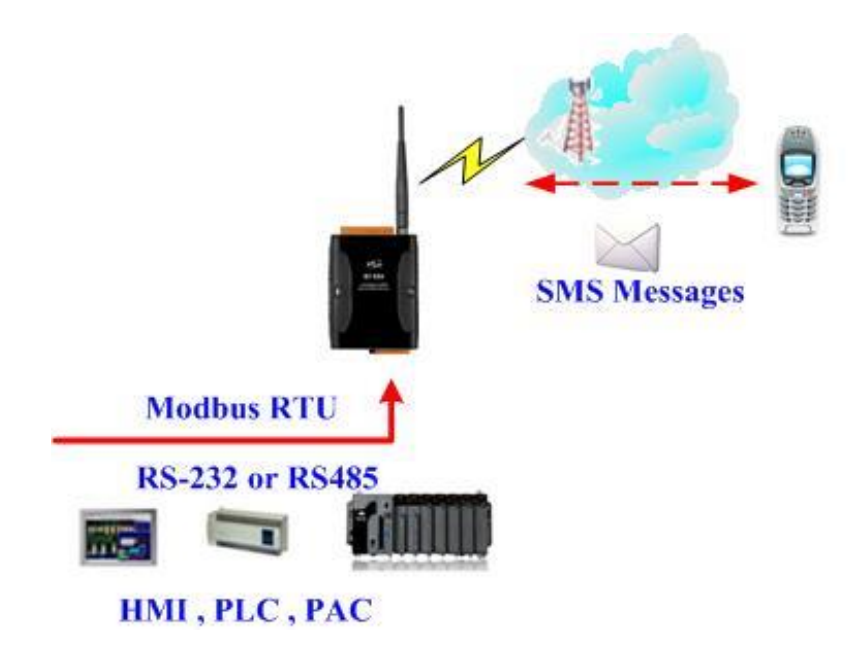

GTP-230 (3G Multi-Function Controller) User Manual

Version 1.0.0

(2)Sending the Modbus commands from the Host to the GTP-230 to transmit the alarm SMS as follows:

Commands and Description:

| Command    | Sending Alarm                                                     | Comman  | 01 05 00 00 FF 00 8C 3A |  |  |  |
|------------|-------------------------------------------------------------------|---------|-------------------------|--|--|--|
|            |                                                                   | d       |                         |  |  |  |
| s          |                                                                   | Respons | 01 05 00 00 FF 00 8C 3A |  |  |  |
|            | (Hex)                                                             | е       |                         |  |  |  |
|            | 1. The GTP-230 receives the Modbus command then sends the         |         |                         |  |  |  |
| Descriptio | alarm message.                                                    |         |                         |  |  |  |
| Descriptio | 2. The content of the alarm SMS is "On Message" of Alarm Channel0 |         |                         |  |  |  |
|            | message.                                                          |         |                         |  |  |  |
|            | 3. The alarm SMS would send to the defined phone groups.          |         |                         |  |  |  |
| Posult     | The phones defined in the group0 would receive the SMS after 10   |         |                         |  |  |  |
| Result     | seconds. The content of the SMS is "Channel0 ON"                  |         |                         |  |  |  |

GTP-230 (3G Multi-Function Controller) User Manual

Version 1.0.0

## Command Format:

| Send the alarm SMS |            |                                                       |  |  |
|--------------------|------------|-------------------------------------------------------|--|--|
|                    | Byte 0     | The Modbus Address of the GTP-230                     |  |  |
|                    | Byte 1     | Function Code = 0x05                                  |  |  |
| Command            | Byte 2 ~ 3 | Alarm Channel                                         |  |  |
| Commanu            |            | =0xFF00, Sending the field content of "On Message".   |  |  |
|                    | Dyle 4 ~ 5 | =0x0000, Sending the field content of "Off Message".  |  |  |
|                    | Byte 6 ~ 7 | CRC-16                                                |  |  |
|                    | Byte 0     | The Modbus Address of the GTP-230                     |  |  |
| Corroct            | Byte 1     | unction Code = 0x05                                   |  |  |
| Bospopso           | Byte 2 ~ 3 | Alarm Channel                                         |  |  |
| Response           | Byte 4 ~ 5 | =0xFF00 or =0x0000                                    |  |  |
|                    | Byte 6 ~ 7 | CRC-16                                                |  |  |
|                    | Byte 0     | The Modbus Address of the GTP-230                     |  |  |
|                    | Byte 1     | = 0x85                                                |  |  |
| Error              |            | Error Code                                            |  |  |
| Response           | Buto 2     | 06: Buffer overflow                                   |  |  |
| Response           | Dyte Z     | 13: Alarm status are the same (EX: Original status is |  |  |
|                    |            | ON, want to change the status to ON)                  |  |  |
|                    | Byte 3 ~ 4 | CRC-16                                                |  |  |

GTP-230 (3G Multi-Function Controller) User Manual

Version 1.0.0

## 6. Virtual com to access remote the parameters

## The necessary software installed

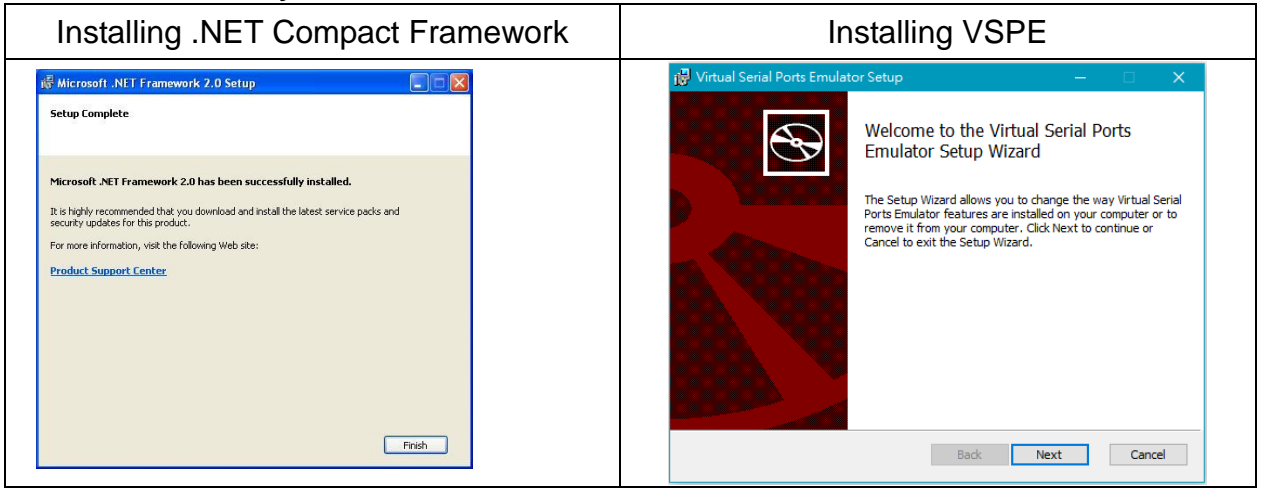

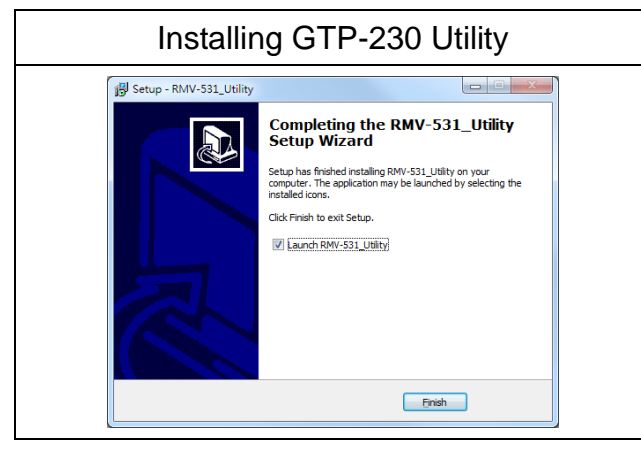

下載 Microsoft .Net Framework Version 2.0

GTP-230 (3G Multi-Function Controller) User Manual

Version 1.0.0

# 6.1 Setting VSPE

1. Execute the VSPE main program on the server's PC, click the icon below:

| 📚 Virtual Serial Ports Emulator (Emulation started) 🗆 🗙 |        |                           |  |  |  |  |
|---------------------------------------------------------|--------|---------------------------|--|--|--|--|
| File View Language Emulation Device Help                |        |                           |  |  |  |  |
| 🖻 🖬 🕨 🖷 🦮 🐂 🖏 🐻                                         | 8      | <b>*</b>                  |  |  |  |  |
| Title                                                   | Device | Status                    |  |  |  |  |
|                                                         |        |                           |  |  |  |  |
|                                                         |        |                           |  |  |  |  |
|                                                         |        |                           |  |  |  |  |
|                                                         |        |                           |  |  |  |  |
|                                                         |        |                           |  |  |  |  |
|                                                         |        |                           |  |  |  |  |
|                                                         |        |                           |  |  |  |  |
|                                                         |        |                           |  |  |  |  |
|                                                         |        |                           |  |  |  |  |
|                                                         |        |                           |  |  |  |  |
| l                                                       |        | halo Il municipale de ser |  |  |  |  |
| Ready                                                   |        | http://www.eteriogic.com  |  |  |  |  |

2. Select the device type "Connector"

|                      | Specify device type           | ×                                                                                                    |               |
|----------------------|-------------------------------|----------------------------------------------------------------------------------------------------|---------------|
| Virtual<br>File View | VIRT1<br>Ur<br>Ca<br>be<br>th | evice type<br>connector<br>Ilike regular serial port, connector is a virtual device that<br>in be opened twice. When opened, it creates data pipe<br>etween its clients. That allows separate applications use<br>e same serial port to exchange data. |               |
|                      | Pew serial port 💾 E           | xisting serial port                                                                                                    |               |
| Ready                | < 上-                          | -步(B) 下 <b>步(N) &gt; 取満 説明</b>                                                                                                    | <u>com //</u> |

GTP-230 (3G Multi-Function Controller) User Manual

Version 1.0.0 Page : 65

3. Select the port number that is available for the virtual COM port

| Specify device characteristics | × |
|--------------------------------|---|
|                                |   |
| Virtual serial port            |   |
| COM2                           |   |
| Emulate baud rate (optional)   |   |
| 1                              |   |
|                                |   |
|                                |   |

4. When completed, the main screen will add a virtual COM port

| 📚 Virtual Serial Ports Emulator (Emulation started) |           | – 🗆 🗙                   |
|-----------------------------------------------------|-----------|-------------------------|
| File View Language Emulation Device Help            |           |                         |
| 🖻 🖬 🕨 = 🐂 🐄 🍢 🇞 🚮 (                                 | Ð         | <b>*</b>                |
| Title                                               | Device    | Status                  |
| COM2                                                | Connector | Ready                   |
|                                                     |           |                         |
|                                                     |           |                         |
|                                                     |           |                         |
|                                                     |           |                         |
| (Wednesday, May 03, 2017) [COM2] Initialization     | OK        |                         |
|                                                     |           |                         |
|                                                     |           |                         |
|                                                     |           |                         |
|                                                     |           |                         |
| l<br>Deset:                                         |           | http://www.stadasia.aas |
| Reduy                                               |           | nup://www.etenogic.com  |

5. In the virtual COM port click on the right window of the Create

Page : **66** 

Version 1.0.0

| 😽 Virtual Serial Ports Emulator (Emulation started) - 🗆 🗙                                                     |                                                                                         |                          |  |  |  |
|----------------------------------------------------------------------------------------------------|-----------------------------------------------------------------------------------------|--------------------------|--|--|--|
| File View Language Emulation Device                                                                           | File View Language Emulation Device Help                                                |                          |  |  |  |
| 🖻 🖬 🕨 = 🐂 🗞 🇞 🌄 🚺                                                                                             |                                                                                         |                          |  |  |  |
| Title                                                                                                    | Device                                                                                  | Status                   |  |  |  |
| COM2<br>COM2<br>Create<br>Create<br>Reinit<br>Propu<br>(Wednesday, May 03, 2017)<br>(Wednesday, May 03, 2017) | Connector           ze         -           ies         -                   wn         - | Ready                    |  |  |  |
| Ready                                                                                                    |                                                                                         | http://www.eterlogic.com |  |  |  |

6. On the Device type, select TcpServer and press Next

|                                                                 | Specify device type    | ×                                                                                                    |            |    |
|-----------------------------------------------------------------|------------------------|----------------------------------------------------------------------------------------------------|------------|----|
| Virtual<br>File View<br>File View<br>Title<br>COM2<br>(Wednesd: | COM1<br>TCP connection | Device type TcpServer  TCPServer  TCPServer opens TCP port to deliver existing serial port data to network clients. Number of clients is unlimited.  * This device does not create new serial port. |            |    |
|                                                                 | New serial port        | 💾 Existing serial port                                                                                                    |            |    |
|                                                                 |                        |                                                                                                    |            |    |
| Ready                                                           |                        | < 上一步(B) 下一步(N) > 取満 說明                                                                                                    | <u>com</u> | // |

 $Copyright @ \ 2017 \ ICP \ DAS \ Co., \ Ltd. \ All \ Rights \ Reserved \\ E-mail: \ service @ icpdas.com \\$ 

7. Set the port and IP address of GTP-230 to this TcpServer. This IP must be an open IP. And set the TcpServer in this computer to open the virtual COM port communication, and the third step set the same COM Port number, click "Settings ..." can set the baud rate.

|              | Specify device characteristics          |                       |                      | ×             |
|--------------|-----------------------------------------|-----------------------|----------------------|---------------|
| File Virtual | Local TCP port<br>10000<br>Interface IP | Source serial port    | ▼<br>Settings        | × 1           |
| Title        | 123.123.123.123                         | 🗌 Read-only           | Serial port settings | ×             |
| COM2         |                                         | Write-only            | Speed                | 115200 👻      |
|              |                                         |                       | DTR/RTS              | NO            |
|              | I✓ DTR/RTS depen                        | d on connection stat. | Parity               | no            |
|              |                                         |                       | Bits                 | 8             |
|              |                                         |                       | Stop bits            | 1             |
| {Wednesd:    |                                         |                       | ReadIntervalTimeout  | -1            |
|              |                                         |                       |                      |               |
|              |                                         |                       |                      |               |
|              |                                         |                       | ОК                   | Cancel        |
| Ready        | < 上一步(B)                                | 完成                    | 取消 說明                | <u>com //</u> |

8. After the completion of the set button, the main screen will add a TCP COM Port, when the GTP-230 gateway Remote Server and Remote Port settings are complete, you can connect to this TCP server.

GTP-230 (3G Multi-Function Controller) User Manual

Version 1.0.0 Page : 68

| Virtual Serial Ports Emulator (Emulation started)     Image: Emulation Device Help |                 |                          |  |  |
|------------------------------------------------------------------------------------|-----------------|--------------------------|--|--|
| 🖻 🖬 🕨 🗉 隆 🍢 🇞 🌆                                                                    | 0               | <b>*</b>                 |  |  |
| Title                                                                              | Device          | Status                   |  |  |
| COM4                                                                               | Connector       | ок                       |  |  |
| TCP COM4 : 10000                                                                   | TcpServer       | Ready                    |  |  |
|                                                                                    |                 |                          |  |  |
|                                                                                    |                 |                          |  |  |
| {Wednesday, May 03, 2017} [COM4] Initialization                                    | a0K             |                          |  |  |
| (Wednesday, May 03, 2017) [TCP COM4 : 10000] In                                    | nitializationOK |                          |  |  |
|                                                                                    |                 |                          |  |  |
|                                                                                    |                 |                          |  |  |
|                                                                                    |                 |                          |  |  |
| Ready                                                                              |                 | http://www.eterlogic.com |  |  |

Version 1.0.0

# 6.2 Setting GTP-230

 After setting the TCP port of VSPE, open the GTP-230 Utility Connector in the parameter field. Select the VSPE function

| Project Exit                                                             |                    |                          |  |  |  |
|--------------------------------------------------------------------------|--------------------|--------------------------|--|--|--|
| COM7 ∨ ♥ Disconnect   ♦ Write   ▲ Read   ● System ▼   @ Show Log         |                    |                          |  |  |  |
| <ul> <li>■ Prject(none)</li> <li>■ System</li> <li>■ COM Port</li> </ul> | Parameters         | Value                    |  |  |  |
|                                                                          | Net ID             | 1                        |  |  |  |
|                                                                          | Function           | VxComm ~                 |  |  |  |
|                                                                          | Remote Server      | VxComm                   |  |  |  |
|                                                                          | Remote Server Port | Modbus TCP/RTU Converter |  |  |  |
|                                                                          | Internet User Name | GUEST                    |  |  |  |
|                                                                          | Internet Password  | GUEST                    |  |  |  |
|                                                                          | Internet APN       | INTERNET                 |  |  |  |
|                                                                          | Virtual IP         | 127.0.0.22               |  |  |  |
|                                                                          | Device Alias       | RMV Series               |  |  |  |
|                                                                          | Heartbeat Time     | 10                       |  |  |  |
|                                                                          | Com End Method     | Time ~                   |  |  |  |
|                                                                          | Com End Param.     | 2                        |  |  |  |

2. Set the IP address and port of the TCP port of the VSPE to the fields of the Remote Server and Remote Server Port.

| Project Exit                                                                |                    |                 |  |  |  |
|-----------------------------------------------------------------------------|--------------------|-----------------|--|--|--|
| COM7 V Disconnect V Write A Read System V 🙆 Show Log                        |                    |                 |  |  |  |
| <ul> <li>□- Prject(none)</li> <li>□- System</li> <li>□- COM Port</li> </ul> | Parameters         | Value           |  |  |  |
|                                                                             | Net ID             | 1               |  |  |  |
|                                                                             | Function           | VSPE ~          |  |  |  |
|                                                                             | Remote Server      | 123.123.123.123 |  |  |  |
|                                                                             | Remote Server Port | 10000           |  |  |  |
|                                                                             | Internet User Name | GUEST           |  |  |  |
|                                                                             | Internet Password  | GUEST           |  |  |  |
|                                                                             | Internet APN       | INTERNET        |  |  |  |
|                                                                             | Virtual IP         | 127.0.0.22      |  |  |  |
|                                                                             | Device Alias       | RMV Series      |  |  |  |
|                                                                             | Heartbeat Time     | 10              |  |  |  |
|                                                                             | Com End Method     | Time ~          |  |  |  |
|                                                                             | Com End Param.     | 2               |  |  |  |

3. Click Write to write the settings to GTP-230.

Version 1.0.0

| Project Exit                                         |                                                          |        |  |  |  |
|------------------------------------------------------|----------------------------------------------------------|--------|--|--|--|
| COM7 V Visconnect V Write A Read System V 🔞 Show Log |                                                          |        |  |  |  |
| Prject(none) System COM Port                         | Parameters                                               | Value  |  |  |  |
|                                                      | Net ID                                                   | 1      |  |  |  |
|                                                      | Function                                                 | VSPE ~ |  |  |  |
|                                                      | Download the parameters                                  | × 2    |  |  |  |
|                                                      | Are you sure that save these parameters into the device? |        |  |  |  |
|                                                      | · · · · · · · · · · · · · · · · · · ·                    |        |  |  |  |
|                                                      | Heartbeat Time                                           | 10     |  |  |  |
|                                                      | Com End Method                                           | Time   |  |  |  |
|                                                      | Com End Param.                                           | 2      |  |  |  |
|                                                      |                                                          |        |  |  |  |

| Project Exit                                                                           |                                                                        |        |  |  |
|----------------------------------------------------------------------------------------|------------------------------------------------------------------------|--------|--|--|
| COM7 V Visconnect V Vrite A Read System V Garage Show Log                              |                                                                        |        |  |  |
| <ul> <li>Prject(none)</li> <li>System</li> <li>COM Port</li> </ul>                     | Parameters                                                             | Value  |  |  |
|                                                                                        | Net ID                                                                 | 1      |  |  |
|                                                                                        | Function                                                               | VSPE ~ |  |  |
|                                                                                        |                                                                        | ×      |  |  |
|                                                                                        | Save all parameters successfully!! The NULL will automatically reboot. |        |  |  |
|                                                                                        |                                                                        | 確定     |  |  |
|                                                                                        | Heartbeat Time                                                         | 10     |  |  |
|                                                                                        | Com End Method                                                         | Time ~ |  |  |
|                                                                                        | Com End Param.                                                         | 2      |  |  |
|                                                                                        |                                                                        |        |  |  |
|                                                                                        | Description                                                            |        |  |  |
|                                                                                        | Type remote server's IP or domain name (max. 32 characters)            |        |  |  |
| COM7 115200,n,8,1 COM Port Connected 0 Save all parameters successfully!! The NULL wil |                                                                        |        |  |  |

4. Set the GTP-230's dial switch to VSPE operating mode (lower left + upper right) and turn it on

again

 After turning on for about 30 seconds, please observe the 3G signal of GTP-230. When GTP-230 is connected to VSPE, the 3G signal will flash from flash once every time. If GTP-230 has the correct connection to VSPE Server, VSPE TCP COM port status from ok to ok.

| 🗞 Virtual Serial Ports Emulator (Emulation started) |                |                          |  |  |  |
|-----------------------------------------------------|----------------|--------------------------|--|--|--|
| File View Language Emulation Device Help            |                |                          |  |  |  |
| 🖻 🖬 🕨 🐂 🦖 🇞 🌆 🚺                                     |                |                          |  |  |  |
| Title                                               | Device         | Status                   |  |  |  |
| COM4                                                | Connector      | OK                       |  |  |  |
| TCP COM4 : 10000                                    | TopServer      | OK                       |  |  |  |
|                                                     |                |                          |  |  |  |
|                                                     |                |                          |  |  |  |
|                                                     |                |                          |  |  |  |
| (Wednesday, May 03, 2017) [COM4] InitializationOK   |                |                          |  |  |  |
| (Wednesday, May 03, 2017) [TCP COM4 : 10000] In     | itializationOK |                          |  |  |  |
|                                                     |                |                          |  |  |  |
|                                                     |                |                          |  |  |  |
|                                                     |                |                          |  |  |  |
| Ready                                               |                | http://www.eterlogic.com |  |  |  |

GTP-230 (3G Multi-Function Controller) User Manual

Version 1.0.0
6. VSPE TCP COM port status from Ready to ok, respectively, in the server and GTP-230 PC side open COM Port transmission software, you can send data to each other.

| 💝 UART Transmission V1.0>COM4,115200,8,n,1                                                                                                    | UART Transmission V1.0>COM1,115200,8,n,1                                                                                                    |
|----------------------------------------------------------------------------------------------------|----------------------------------------------------------------------------------------------------|
| File Help 115200,8                                                                                                    | File Help 115200,8                                                                                                    |
| COM4 🚽 115200 🚽 連線 CLOSE Reset                                                                                                    | COM1 V 115200 V 連線 CLOSE Reset Avg Cmd type                                                                                                    |
| 192.168.3.6 502 TCP UDP CLOSE Hex                                                                                                    | 192.168.3.6 502 TCP UDP CLOSE Hex Max 0 String                                                                                                    |
| SendLen: Total: RevLen: 8 Total: 1568                                                                                                    | SandLen: Total: PeuLen: 8 Total: 0184 ACK 0                                                                                                    |
| ☑ Endchar ☑ Apptxt □ 自動儲存Log □ flow control □ 檢查                                                                                                    | Semmen. Ida. Kerken. 9 Ida. 9104 ACK 0                                                                                                    |
| Log                                                                                                    | Log                                                                                                    |
| 133123 131323 131323 1313123 131323 131323 1 | 21231 32 21231 32 |
| 2123132                                                                                                    | 1313123 送出 Clear log                                                                                                    |
| Rev Len:                                                                                                    | Rev Len:                                                                                                    |

GTP-230 (3G Multi-Function Controller) User Manual

Version 1.0.0

 $\mathsf{Page}: 73$ 

# 6.3 Advanced VSPE settings

#### 6.3.1 Query VSPE connection status

When the GTP-230 connected to the VSPE began to transfer data, click on the VSPE window click on the state, you can see the current VSPE TcpServer Host IP, the total amount of data received, the total data transmission and connection time, as shown below Show.

| 👷 Virtual Serial Ports Emulator (Emulation started) |                                          |            |                             |                  |                     |                         |
|-----------------------------------------------------|------------------------------------------|------------|-----------------------------|------------------|---------------------|-------------------------|
| File View Language                                  | File View Language Emulation Device Help |            |                             |                  |                     |                         |
| 🖻 🖬 🕨 🗉                                             | 😂 🖬 🕨 🍬 🦮 🛰 🇞 🌗 🚺                        |            |                             |                  |                     |                         |
| Title                                               | Device                                   | Status     | Device settings: 10000;4;12 | 15200,0,8,1,0,-1 | 1;1;125.227.224.162 | 2;0;0                   |
| COM4                                                | Connecto                                 | OK         | 🧭 Connections               |                  |                     |                         |
| TCP COM4 : 10000                                    | TcpServe                                 | OK         | Host                        | Recvd            | Sent                | Connected               |
|                                                     | -                                        |            | 223.138.172.180             | 2.17 KB          | 3.05 KB             | 0d, 00:12:06            |
|                                                     |                                          |            |                             |                  |                     |                         |
|                                                     |                                          |            |                             |                  |                     |                         |
| (Wednesday, May 03,                                 | , 2017) [CC                              | M4] Initis |                             |                  |                     |                         |
| (Wednesday, May 03,                                 | 2017) [TO                                | P COM4 : 1 |                             |                  |                     |                         |
|                                                     |                                          |            |                             |                  |                     |                         |
|                                                     |                                          |            |                             |                  |                     |                         |
|                                                     |                                          |            |                             |                  |                     |                         |
| r<br>Ready                                          |                                          |            | 14                          |                  | <u>h</u>            | ttp://www.eterlogic.com |

#### 6.3.2 Disconnect VSPE connection

Disconnect the VSPE connection As long as you click the Stop button at the top of the command line, the status will immediately become n / a, and the connection between GTP-230 and TcpServer will be interrupted immediately. And then click the start button, it will immediately become Ready state.

| 🔀 Virtual Serial Ports Emulator (Emulation stopped)   |                    |                          |  |  |  |
|-------------------------------------------------------|--------------------|--------------------------|--|--|--|
| File View Language Emulation Device Help              |                    |                          |  |  |  |
| 🖆 🖬 🕨 💌 🦮 🐂 🖏 🚯 🚯                                     |                    |                          |  |  |  |
| Title                                                 | Device             | Status                   |  |  |  |
| COM4                                                  | Connector          | Ready                    |  |  |  |
| TCP COM4 : 10000                                      | TcpServer          | n⁄a                      |  |  |  |
|                                                       |                    |                          |  |  |  |
|                                                       |                    |                          |  |  |  |
|                                                       |                    |                          |  |  |  |
|                                                       |                    |                          |  |  |  |
| (Wednesday, May 03, 2017) [COM4] InitializationOK     |                    |                          |  |  |  |
| {Wednesday, May 03, 2017} [TCP COM4 : 10000] Initiali | zationOK           |                          |  |  |  |
| (Wednesday, May 03, 2017) [COM4] Can not release: det | rice is being used |                          |  |  |  |
|                                                       |                    |                          |  |  |  |
|                                                       |                    |                          |  |  |  |
| Ready                                                 |                    | http://www.eterlogic.com |  |  |  |

GTP-230 (3G Multi-Function Controller) User Manual

Version 1.0.0 Page : 74

#### 6.3.3 Deleting a VSPE connection

To delete a VSPE connection, simply click the Delete device pattern in the list of commands to delete the connection.

| 🔆 Virtual Serial Ports Emulator (Emulation stopped) |                         |             |                 |
|-----------------------------------------------------|-------------------------|-------------|-----------------|
| File View Language Emulation Device Help            | 9                       |             |                 |
| Title                                               | Device                  | Status      |                 |
| COM4                                                | Connector               | n⁄a         |                 |
| TCP COM4 : 10000 VspEmulator                        |                         | 23          |                 |
| (Wednesday, May 03, 20                              | 是(Y)                    | 香(N)        | ,               |
| {Wednesday, May 03, 2017} [TCP COM4 : 10000] Ini    | tializationOK           |             |                 |
| (Wednesday, May 03, 2017) [COM4] Can not release    | e: device is being used |             |                 |
| (Wednesday, May 03, 2017) [COM4] Can not release    | e: device is being used |             |                 |
| 2<br>Ready                                          |                         | http://www. | v eterlogic com |

| Kile Virtual Serial Ports Emulator (Emulation stopped)<br>File View Language Emulation Device Help |                    |                          |
|----------------------------------------------------------------------------------------------------|--------------------|--------------------------|
| 🖻 🖬 🕨 🍬 🐂 📉 🇞 🚮 🕕                                                                                  |                    | <b>*</b>                 |
| Title                                                                                              | Device             | Status                   |
| COM4                                                                                               | Connector          | n⁄a                      |
|                                                                                                    |                    |                          |
|                                                                                                    |                    |                          |
|                                                                                                    |                    |                          |
|                                                                                                    |                    |                          |
|                                                                                                    |                    |                          |
| {Wednesday, May 03, 2017} [COM4] InitializationOK                                                  |                    | •                        |
| {Wednesday, May 03, 2017} [TCP COM4 : 10000] Initiali                                              | zationOK           |                          |
| (Wednesday, May 03, 2017) [COM4] Can not release: dev                                              | rice is being used |                          |
| (Wednesday, May 03, 2017) [COM4] Can not release: det                                              | rice is being used | E                        |
|                                                                                                    |                    | -                        |
| Ready                                                                                              |                    | http://www.eterlogic.com |

GTP-230 (3G Multi-Function Controller) User Manual

Version 1.0.0

Page : **75** 

# 7. GTP-230 Modbus Address Table

The Modbus function codes supported in the GTP-230 are 1, 2, 3, 4, 5, 6, 15 and 16. The Modbus address distribution is as the following table.

(1)Coil Status (Function Code: 1, 5, 15)

| Address          | Data<br>Address | Description                                                                     | Attribute |
|------------------|-----------------|---------------------------------------------------------------------------------|-----------|
| 00001 ~<br>00128 | 0x0 ~<br>0x7F   | Transmitting the alarm SMS and voice according 0~127 alarm                      | R/W       |
| 00129            | 0x80            | Transmitting the SMS dynamically                                                | R/W       |
| 00200            | 0xC7            | =1, Clearing the received SMS buffer                                            | R/W       |
| 00201            | 0xC8            | =1, Clearing the transmitting SMS buffer                                        | R/W       |
| 00210            | 0xD1            | =1, Saving the data of the holding registers to Flash<br>(Address: 40001~40256) | R/W       |

Note: Using function code 15 to transmit the alarm SMS and voice according 0~127 alarm, maximum quantity of DO is up to 16.

#### (2) Discrete Input (Function Code: 2)

| Address    | Data<br>Address | Description                           | Attribute |
|------------|-----------------|---------------------------------------|-----------|
|            |                 | The status of transmitting SMS buffer |           |
| 10001      | 0x0             | 0 : No                                | R         |
|            |                 | 1 : Overflow                          |           |
|            |                 | The indication of the received SMS    |           |
| 10002      | 0x1             | 0 : No received SMS                   | R         |
|            |                 | 1 : Having received SMS               |           |
|            |                 | The status of SD card                 |           |
| 10003      | 0x2             | 0:No SD card or Error                 | R         |
| 1 : Normal |                 | 1 : Normal                            |           |

GTP-230 (3G Multi-Function Controller) User Manual

Version 1.0.0 Page : **76** 

Input Register (Function Code: 4)

| Address Data Description |                                                                                                    | Attribute                                                                                                    |   |
|--------------------------|----------------------------------------------------------------------------------------------------|----------------------------------------------------------------------------------------------------|---|
| 30001 ~<br>30016         | The status of transmitting SMS buffer 0~15         (1) High Byte : Buffer status         0-> Idle         0001 ~ 0x0 ~       1-> Waiting for transmitting         0016       0xF       2-> Transmitting |                                                                                                    | R |
|                          |                                                                                                    | <ul> <li>3-&gt; Transmitting OK</li> <li>4-&gt; Transmitting fault</li> <li>(2) Low Byte : Error code</li> </ul>                                                                                                    |   |
| 30017                    | 0x10<br>0x11                                                                                                    | The last transmitting SMS buffer number<br>The status of transmitting dynamic SMS<br>(1) High Byte : Status<br>0-> Idle<br>1-> System busy or waiting for transmitting<br>2-> Transmitting<br>3-> Transmitting OK<br>4-> Transmitting fault<br>(2) Low Byte : Error code |   |
| 30019                    | 0x12                                                                                                    | The 3G signal strength<br>0~31s or 99(Error)                                                                                                    |   |
| 30031 ~<br>30040         | 0x1E ~<br>0x27                                                                                                    | The SMS transmitter's phone number. ASCII code by end char 0x00.                                                                                                    | R |
| 30041 ~<br>30047         | 0x28 ~<br>0x2E                                                                                                    | The date and time of receiving SMS                                                                                                    |   |
| 30048                    | .0048 0x2F 0x0000=ASCII<br>0x0001=Unicode                                                                                                    |                                                                                                    | R |
| 30049 ~<br>30128         | 0x30 ~<br>0x7F                                                                                                    | The content of the received SMS<br>ASCII : By end char 0x00<br>Unicode : By end char 0x0000                                                                                                    |   |

Note: Query the status of transmitting SMS can't be used in Edge Trigger mode.

GTP-230 (3G Multi-Function Controller) User Manual

Version 1.0.0

Page : 77

| Address          | Data<br>Address  | Description                                                                                                    |     |  |
|------------------|------------------|----------------------------------------------------------------------------------------------------|-----|--|
| 40200            | 0xC7             | Module Address(Modbus Net ID) , 1~247                                                                                                    |     |  |
| 40200            | 0xC8             | COM2<br>(1) High Byte<br>$\boxed{Code  0x04  0x05  0x06  0x07}$<br>Baud 2400 4800 9600 19200<br>$\boxed{Code  0x08  0x09  0x0A}$<br>Baud 38400 57600 115200<br>(2) Low Byte<br>Bit 2:0 (Data Bit)<br>011 : 8 Data Bits<br>Bite 4:3(stop bit)<br>00 : 1 stop bit<br>01 : 2 stop bit<br>Bite 6:5(parity)<br>00 : no parity<br>01 : odd parity | R/W |  |
| 40202            | 0xC9             | 10 : even parity<br>COM3 setting. The data format is as COM2                                                                                                    | R/W |  |
| 40207            | 0xCE             | Enabling or Disabling the debug message<br>0x0000=Disable<br>0x0001=Enable                                                                                                    | R/W |  |
| 40208            | 0xCF             | Enabling or Disabling the SMS with the check code<br>0x0000=Disable<br>0x0001=Enable                                                                                                    |     |  |
| 40384 ~<br>40399 | 0x17F ~<br>0x18E | The dynamic content of the SMS (Unicode by the end char 0x0000)                                                                                                    |     |  |
| 40400 ~<br>40469 | 0x18F ~<br>0x1D4 | The dynamic transmitting SMS content (Unicode by the end char 0x0000)                                                                                                    |     |  |
| 40470 ~<br>40479 | 0x1D5 ~<br>0x1DE | The phone number for the dynamic transmitting SMS (ASCII by the end char 0x00)                                                                                                    |     |  |

(3)Holding Register(Output Register) (Function Code: 3, 6, 16)

GTP-230 (3G Multi-Function Controller) User Manual

Version 1.0.0

Page : 78

# 8. Troubleshooting

| ltem | Trouble state                                            | Solution                                                                                                    |
|------|----------------------------------------------------------|----------------------------------------------------------------------------------------------------|
| 1    | STA is always on                                         | <ol> <li>Check SIM card.</li> <li>Check Antenna.</li> <li>Check the 3G signal strength.</li> </ol>                                                         |
| 2    | STA led is blanking per 50 ms.                           | It shows the SIM card needs to input PIN or<br>PUK code. The GTP-230 is not set these<br>code or the wrong codes. You can set these<br>code in your phone. |
| 3    | The GT-531 Series Utility can not connect to the GTP-230 | <ol> <li>Check STA LED blinking every 1 sec.</li> <li>Check the COM port wire connection.</li> </ol>                                                       |
| 4    | Can not receive the SMS                                  | Please confirm the transmitter's phone number is in the groups.                                                                                            |
| 5    | The defined phone received an abnormal SMS               | The GTP-230 support only Unicode SMS.<br>Confirm the defined SMS content is<br>Unicode.                                                                    |
| 6    | The GTP-230 is not replied by<br>Modbus command          | <ol> <li>Confirm the wire connection.</li> <li>Confirm the Modbus ID of the GTP-230.</li> <li>Confirm the COM port configuration.</li> </ol>               |
| 7    | Can not hear the voice alarm from the GTP-230            | Confirm the SD card is normal and the voice file is in it.                                                                                                 |
| 8    | SMS DBS could not received the SMS from GTP-230          | User must add "ALARM;" to the start of the short message.                                                                                                  |

GTP-230 (3G Multi-Function Controller) User Manual

Version 1.0.0

Page : 79

# **Appendix A. Revision History**

This chapter provides revision history information to this document.

The table below shows the revision history.

| Revision | Date     | Description   |
|----------|----------|---------------|
| 1.0.0    | May 2017 | Initial issue |

GTP-230 (3G Multi-Function Controller) User Manual

Version 1.0.0

Page : 80